ISI Web of Knowledge<sup>™</sup>

Take the next step 🧭

# Web of Science<sup>®</sup> Customer Education

Beyond Search - Analyze – Manager - Discover

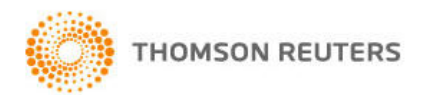

#### **Table of Contents**

| Web of Science                                          | 3  |
|---------------------------------------------------------|----|
| 개인화 서비스 (Personalization)                               | 4  |
| 교차 검색 (Cross Search)                                    | 5  |
| 검색 (General Search)                                     | 6  |
| 저자 찾기 (Author Finder)                                   | 6  |
| 검색 결과 (Search Result)                                   | 8  |
| 검색 결과 한정- Refine Results                                | 9  |
| 검색 결과 분석 - Analyze Results                              | 9  |
| 상세 서지(Full Record)                                      | 10 |
| 참고 문헌(Cited References)                                 | 11 |
| 관계 문헌(Related Records)                                  | 11 |
| 피인용 정보(Times Cited)                                     | 12 |
| 인용 속보(Citation Alert)                                   | 12 |
| 인용정보 분석(Citation Report)                                | 13 |
| H-index                                                 | 13 |
| 인용정보 분석 저장(Citation Report 저장)                          | 14 |
| 결과 분석 – Related Records                                 | 15 |
| 결과 분석 -Citing Article(Times Cited)                      | 16 |
| Cited Reference Search                                  | 17 |
| Cited Reference Index                                   | 18 |
| 인용 정보 검색의 응용                                            | 18 |
| 고급 검색 (Advanced Search)                                 | 19 |
| 검색식 저장 및 Alert 생성(Saving Histories and Creating Alerts) | 20 |
| 검색식 및 Alert 관리(Managing Histories and Alert)            | 21 |
| 레코드 선택 및 관리(Marking and Processing Records)             | 22 |

#### Copyright © 2008 the Thomson Corporation

Thomson Scientific customers are hereby granted permission to make copies of this training guide for their own use within their organization. All reproduced copies must contain the Institute for Scientific Information's copyright notice (including partial copies). Other reproduction shall require the express consent of Thomson Scientific.

#### **Trademark Acknowledgments**

Thomson Scientific and its product names and acronyms used herein are trademarks, service marks, and registered trademarks used under license. These and other product names mentioned here are trademarks, service marks, and registered trademarks of their respective owners.

#### Web of Science<sup>®</sup>

#### 뛰어난 인용 문헌 탐색 기능과 다양한 분야의 학술 정보 이용

Web of Science에서는 ISI의 3가지 인용 색인 정보인 Science Citation Index Expanded<sup>™</sup>, Social Sciences Citation Index<sup>®</sup> 및 Arts &Humanities Citation Index<sup>®</sup>와 함께 화학 분야의 주요 정보원인 Index Chemicus<sup>®</sup> (화합물 정보)와 Current Chemical Reactions<sup>®</sup> (화학 반응 정보)를 이용할 수 있습니다. 과학, 사회과학, 예술 및 인문학 분야에서 권위 있는 저널 9,300 여 종에 대한 정보를 제공하며, 1900년부터 현재까지의 학술 정보를 수록 제공합니다. Current Chemical Reactions은 전세계 특허에 포함된 화학 반응 정보를 제공하며 또한 ISI Web of Science는 개별 논문에 대한 인용 정보를 제공합니다.

연구자들은 인용 정보 탐색 기능을 통해 저널 아티클, 특허 혹은 보고서 등 자신의 관심 문헌에 대한 인용 현황을 파악할 수 있습니다.

#### 인용 정보 탐색 기능을 다음과 같이 활용할 수 있습니다.

- 같은 연구 분야에서 어떠한 문헌들이 출판되는지에 대한
- 나의 혹은 관심 있는 연구 문헌을 누가 인용하는가 혹은 현재 어떻게 활용되는가에 대한 탐색 및 발견
- 동료 및 경쟁 상대의 연구 활동 추적
- 특정 연구 이론 혹은 연구 방법에 대한 히스토리 즉, 최초 연구 문헌에서 현재에 이르기까지의 발전 및 응용 현황 탐색
- 몇 개의 키워드로는 찾기 힘든 관련 연구 문헌 발견
- 현재 연구 활동의 주요 경향 파악
- 서지 정보에 담긴 피인용 정보의 정확성 확인

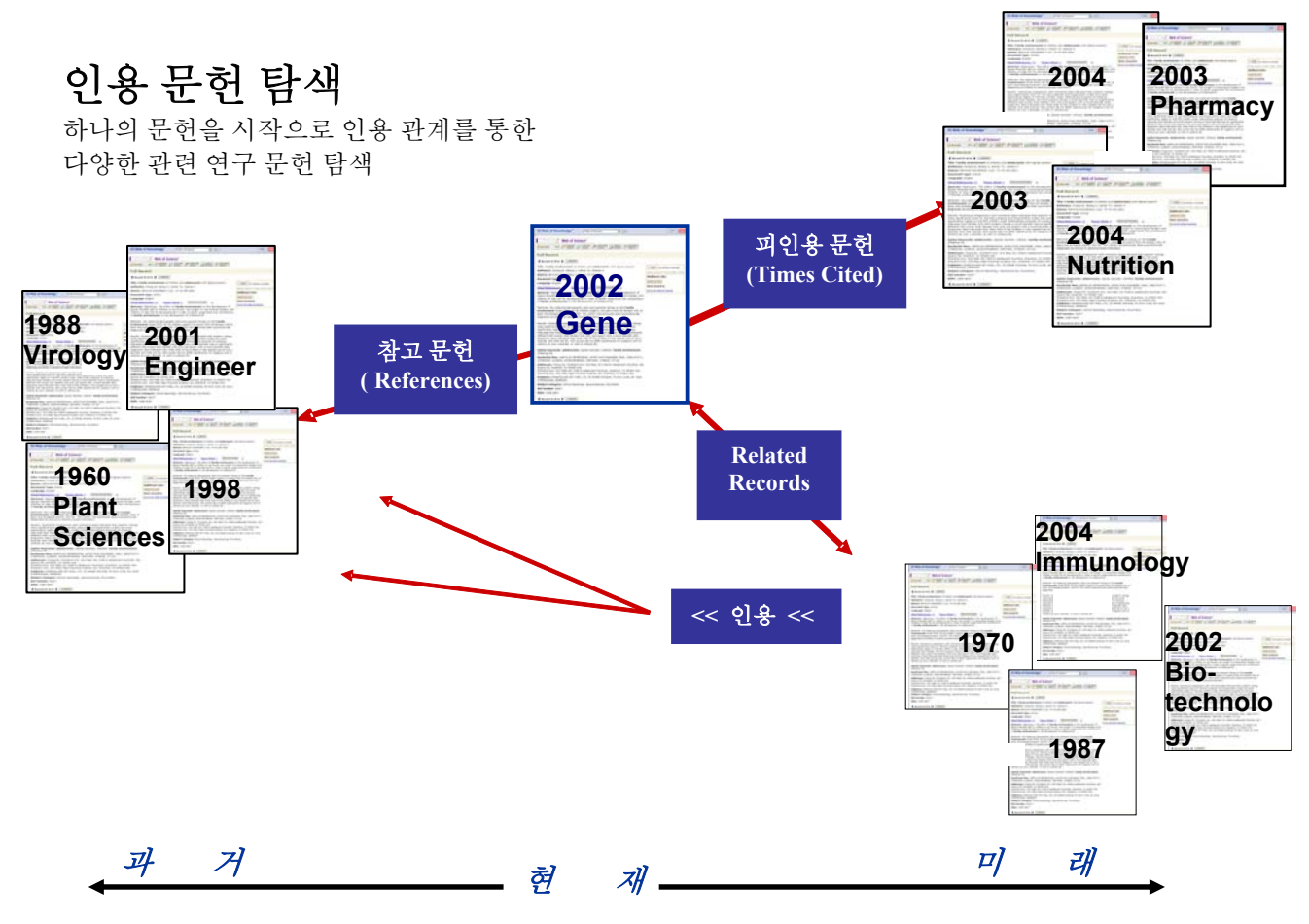

(\* Depends on your institution's subscription)

## 개인화서비스 (Personalization)

#### 등록하기

등록한 후 사용하면 Web of Knowledge 에서 제공하는 검색식 저장 및 email 을 이용한 자동 알림 (Alert), 목차 정보 Alert 및 인용 정보 Alert 기능 등의 활용할 수 있습니다.

• Search Alerts (p 20)

#### • Citation Alerts

단, Alert 기능은 기관별 구독 상황에 따라 달라질 수 있습니다.

| Sign In 🕴 My EndNote Web                                                                                                    | My ResearcherID   My Citation Alerts   My Journal List                                                          | My Saved Searches   Log Out   Help                                                                                                    |
|----------------------------------------------------------------------------------------------------|----------------------------------------------------------------------------------------------------|----------------------------------------------------------------------------------------------------|
| ISI Web of Knowledge <sup>ss</sup> Take t                                                                                                    | the next step 🧭                                                                                                 |                                                                                                    |
| All Databases Select a Database Additional Resource                                                                                                    | es                                                                                                    | More information<br>for new users<br>Thomson Scientific Sales                                                                                                    |
| Search for:<br>Example: oil spill* AND "North Sea"<br>AND V<br>Example: O'Brian C* OR OBrian C*<br>AND V<br>Example: Cancer* OR Journal of Cancer Research and Clini<br>Oncology<br>Add Another Field >> | in Topic ▼ Q<br>in Author ▼ Q<br>in Publication Name ▼ Q<br>·<br>등록(Register) 후 이용하면<br>보다 많은 기능을 활용할<br>수 있습니다 | Discover<br>ISI Web of Knowledge<br>Quickly find, analyze, and manage<br>information in the sciences, social<br>sciences, arts, and humanities with<br>this versatile workflow solution.<br>• Want to know more?<br>• Training in multiple languages<br>To access <i>Web of Science</i> and<br>other individual products, click<br>the "Select a Database" tab. |
| Search Clear Limit to: All Years  Please give us your feedback on using ISI We Acceptable Use Policy Copyright © 2008 The Thomson Corp                                                                   | b of Knowledge.                                                                                                 | Customize Your Experience<br>Sign In   Register<br>• Save and manage your<br>references online with <i>EndNote</i><br><i>Web</i> – freely available and fully<br>integrated.<br>• Save and run searches<br>• Create alerts and RSS feeds<br>• Choose your start page<br>• Want to know more?                                                                    |

Alert 서비스는 Thomson Scientific 서버를 효율적으로 사용할 수 있다는 장점이 있습니다. 즉, 소속 기관 IP 범위 내에서 접속 시엔 언제든지 저장해 둔 자신의 검색식을 사용할 수 있으므로 별도로 기억할 필요가 없습니다. 이러한 개인화된 서비스를 이용하기 위해서 등록을 합니다.

|                              | User R                                                                                                    | egistration                                |               |                                                                                        |                                                   |
|------------------------------|----------------------------------------------------------------------------------------------------|--------------------------------------------|---------------|----------------------------------------------------------------------------------------|---------------------------------------------------|
| To register, complete the fi | elds below. Fields with an asterisk are required.                                                                                                    |                                            |               |                                                                                        |                                                   |
| * First Name:                |                                                                                                    | 등록 절차는                                     | · 간단힙         | ·니다.성(姓)과                                                                              |                                                   |
| * Last Name:                 |                                                                                                    | 이름을 입력                                     | 하고, 기         | 위인 email                                                                               |                                                   |
| Middle Initial:              |                                                                                                    | 주소와 pass                                   | word 는        | · 두 번씩                                                                                 |                                                   |
| * Password:                  |                                                                                                    | 입력하여 등                                     | 록합니           | 다                                                                                      |                                                   |
|                              | Password Guidelines                                                                                                    |                                            |               |                                                                                        |                                                   |
|                              | Must be 8 or more characters (no spaces) and cont<br>- at least 1 numeral: 0 - 9                                                                          | ain:                                       |               | EndNote Wei                                                                            | b                                                 |
|                              | - at least 1 alpha character, case-sensitive<br>- at least 1 symbol: 1 @#\$ % ^*() ~ `{}[]])                                                              |                                            |               | Already registered in E                                                                | ndNote Web®?                                      |
|                              | Example: 1sun%moon                                                                                                    |                                            |               | If you are already registere                                                           | ed in EndNote Web,                                |
| * Retype Password:           |                                                                                                    |                                            |               | you do not have to register<br>Knowledge. Go to isiknowl<br>using the same login crede | r for ISI Web of<br>ledge.com to login<br>intials |
| * E-mail Address:            |                                                                                                    |                                            |               | Did you know?                                                                          | nitors.                                           |
| * Retype E-mail Address:     |                                                                                                    |                                            |               | By registering you can tak                                                             | e advantage of                                    |
| * Primary Role/Title:        | Select 💌                                                                                                    |                                            |               | any of these ISI Web of Kn                                                             | owledge features:                                 |
| * Subject Area:              | Select 💌                                                                                                    |                                            |               | <ul> <li>Citation Alerts</li> <li>Saved Searches</li> </ul>                            |                                                   |
| Bibliographic Software Use:  | Select 💌                                                                                                    |                                            |               | - 04/04/004/01/00                                                                      | ts and Table of                                   |
| * Opt in/Opt out:            | <ul> <li>Receive training materials, notifications, anno<br/>and other materials by e-mail.</li> </ul>                                                    | Password 는 최소<br>숫자와 !@#\$%                | 8 자로<br>^*()~ | 반드시<br>`{}[] \와<br>포하레아                                                                | Knowledge start                                   |
|                              | O Do not receive training materials, notifications                                                                                                    | 같은 국구군사물                                   | 반드시           | 포암애아                                                                                   |                                                   |
|                              | materials by e-mail.                                                                                                    | 합니다.                                       |               |                                                                                        |                                                   |
| Automatic Sign In :          | <ul> <li>Sign me in automatically.</li> <li>(Select this if you want to be signed in automat<br/>Web of Knowledge. This feature uses cookie to</li> </ul> | ically each time you access<br>achnology.) | 181           |                                                                                        |                                                   |
|                              | <ul> <li>I am using a public computer or do not wish to<br/>(Users of public computers should select this)</li> </ul>                                     | be signed in automatically.<br>option.)    |               |                                                                                        |                                                   |
|                              | Submit Registration Cancel                                                                                                    |                                            |               |                                                                                        |                                                   |

### 교차 검색(All Databases)

All Database 텝에서 구독하고 있는 모든 데이터베이스를 함께 검색할 수 있습니다.

| Signed In   My EndNote Web   My ResearcherID   My                                                                                    | y Citation Alerts   My Journal List   My Saved Searches   Log Out   Help                                                                                                    |
|----------------------------------------------------------------------------------------------------|----------------------------------------------------------------------------------------------------|
| ISI Web of Knowledge <sup>SM</sup> Take the next step $\varnothing$                                                                  |                                                                                                    |
| All Databases         Select a Database         Additional Resources           Search         Search History         Marked List (0) | More information<br>for new users<br>Thomson Scientific Sales                                                                                                    |
| Search for:                                                                                                    | 💌 🔍 Welcome, Moonsun Kim                                                                                                    |
| Example: oil spill* AND "North Sea"                                                                                                  | O     Discover     ISI Web of Knowledge     Ovidthind and manage                                                                                                    |
| AND  AND AND AND AND AND AND AND AND AND AND                                                                                         | Name  Q Vante Value Valu |
| Add Another Field >>                                                                                                    | Select a database 텝 – 기관에서 구독하는 모든<br>Thomson 데이터 베이스를 개별적으로 검색할 수<br>있습니다.                                                                                                    |
| Limit to: All Years                                                                                                    | Additional Resource 텝 – 분석 데이터 베이스와<br>함께 Thomson 의 유용한 website 를 검색할 수                                                                                                    |
| Please give us your feedback on using ISI Web of Knowledge.<br>Acceptable Use Policy<br>Copyright® 2008 The Thomson Corporation      | スロイイ.<br>-123*<br>-all*<br>more<br>• <b>My Journal List</b>                                                                                                    |

#### 검색 연산자를 다음과 같이 활용합니다.

#### 절단 검색 (Truncation)

다음의 와일드 카드를 이용해 다양한 형태의 단어를 검색할 수 있습니다.

| *-0부터 1개 이상 여러 글자 | 예) Gene*Gene, Genes, General, Generation |
|-------------------|------------------------------------------|
| ?-1 글자            | 예)Car?, Cars, Care                       |
| <b>\$</b> -0혹은1글자 | 예) Cell\$, Cell, Cells, Cello            |

#### 불리언 연산자

다음 연산자를 이용해 검색어를 조합하거나 이전에 실행한 검색 세트를 조합 검색할 수 있습니다. 괄호를 사용하여 연산 순서를 바꿀 수 있습니다.

#### SAME NOT AND

OR

| 검색 필드            | 설 명                           | 예제                                    |
|------------------|-------------------------------|---------------------------------------|
| Topic            | 문헌의 타이틀, 초록, Author keywords, | "white oak", drug resistan*           |
|                  | Key words Plus 에서 검색          |                                       |
| Title            | 문헌의 타이틀에서 검색                  | Electrospinning: Applications in drug |
|                  |                               | delivery and tissue engineering.      |
| Author           | 아티클의 저자 검색                    | Bergstrom CT, Wallen K                |
|                  |                               |                                       |
| Publication Name | 저널 명 검색                       | Czech Journal of Food Sciences        |
|                  |                               | Progress in Brain Research            |
| Publication Year | 출판년도 검색                       | 1999, 2003-2005                       |

# 검색**(Search)**

Select a Databse 텝을 클릭해서 Web of Science 로 이동합니다.

| Signed In         My EndNote Web         My ResearcherID         이산화탄소(CO2)           ISI Web of Knowledge <sup>SM</sup> Take the next step         검색하려면 Topic           All Databases         Select a Database         Web of Science         Additional Rr           Search         Cited Reference Search         Structure Search         Search History         (reduc* or mitig) | 배출량에 관한 아티클을<br>한목에 다음과 같이 입력합니다.<br>n dioxide) same emission*) and<br>at* or abat*)                                                                                                    |
|----------------------------------------------------------------------------------------------------|----------------------------------------------------------------------------------------------------|
| Search for:                                                                                                    | Welcome, Moonsun Kim                                                                                                    |
| ((co2 or carbon dioxide) same emission*) and (reduc* or mitigat* or abat*) in Topic         Example: oil spill* AND "North Sea"         AND         Example: O'Brian C* OR OBrian C*<br>Need help finding papers by an author? Use Author Finder.         AND         Example: Cancer* OR Journal of Cancer Research and Clinical<br>Oncology         And Conclogy                       | Discover<br>Web of Science<br>Explore top high-impact journals<br>with powerful tools such as cited<br>reference searching and Author<br>Finder. 256 categories thoroughly<br>cover the sciences, social<br>sciences, arts, and humanities.<br>• Want to know more?<br>• Training in multiple languages |
| Search       Clear         Current Limits: [Hide Limits and Settings]       Save As My Defaults                                                                                                    | My Web of Knowledge  • My EndNote Web  • My Citation Alerts • My Saved Searches -Web of Science * more • My Journal ListKIDNEY INT *                                                                                                    |

| 검색 필드            | 설 명                            | 예제                                      |
|------------------|--------------------------------|-----------------------------------------|
| Topic            | 아티클의 타이틀, 초록, Author           | "white oak", drug resistan*             |
|                  | keywords, Key words Plus 에서 검색 |                                         |
| Title            | 아티클의 타이틀에서 검색                  | Electrospinning: Applications in drug   |
|                  |                                | delivery and tissue engineering.        |
| Author           | 아티클의 저자 검색                     | Bergstrom CT, Wallen K                  |
|                  |                                |                                         |
| Group Author     | Group 또는 저자로 인정되는 기관명 검        | Aberdeen Lung Cancer Group              |
|                  | 색. group author index 활용       | Beta Cell Biology Consortium            |
| Publication Name | 저널 명 검색                        | Czech Journal of Food Sciences          |
|                  |                                | Progress in Brain Research              |
| Publication Year | 출판년도 검색                        | 1999, 2003-2005                         |
| Address          | 저자의 가관명 검색. 약어로 검색.            | Emory Univ, Dept Biol, Atlanta, GA 3032 |
|                  | Abbreviation help 활용           | 9 USA                                   |
| Document Type    | 하나 이상의 언어 및 문헌 유형으로            | Review, Article                         |
|                  | 검색                             |                                         |

### 저자 검색(Author Finder Search)

저자 찾기는 유사 성(姓)을 가진 저자, 유사 이름을 가진 저자 리스트에서 특정 저자를 구별할 수 있으며 주제 분야, 소속 기관명을 이용하여 검색된 결과를 분석합니다. 일반 검색 화면과 첫 화면에서도 사용할 수 있으며 다음과 같이 4 단계로 진행합니다.

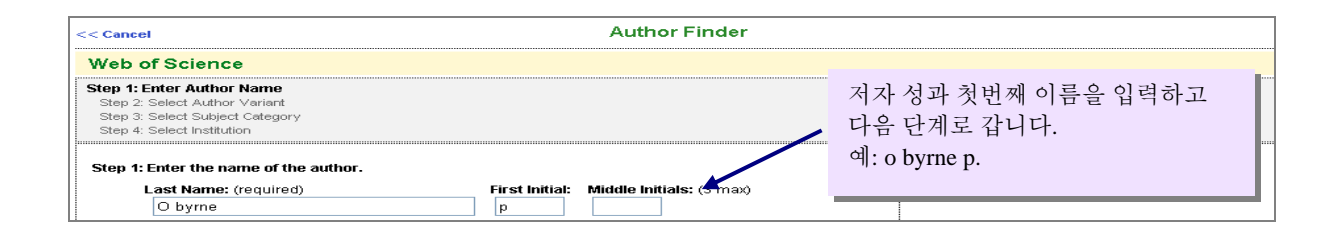

|                                                                                                    |                                               |                                        | Author Fi          | Inder                                                        |  |
|----------------------------------------------------------------------------------------------------|-----------------------------------------------|----------------------------------------|--------------------|--------------------------------------------------------------|--|
| Web of Science                                                                                                    |                                               |                                        |                    |                                                              |  |
| Step 1: Enter Author Name<br>Step 2: Select Author Varian<br>Step 3: Select Subject Category<br>Step 4: Select Institution | rt<br>Y                                       |                                        |                    |                                                              |  |
| You entered: OBYRNE P<br>Name searched as: OBYR                                                                            | NE P                                          |                                        |                    | How do I use this page?                                      |  |
| Previous                                                                                                    |                                               |                                        | Next               |                                                              |  |
| Step 2: You can select an au                                                                                               | uthor name variant to                         | change your search                     | (optional).        | "o byrne p"전체 예 중에서 가장 많은                                    |  |
|                                                                                                    | Author Re                                     | cord Count                             |                    | 검색 결과를 볼 수 있도록 *가 있는                                         |  |
| You Entered:                                                                                                    | O BYRNE P                                     | 27                                     |                    | 것을 선택합니다.                                                    |  |
| Increase Results:                                                                                                    | 🔘 O BYRNE P*                                  | 173                                    |                    |                                                              |  |
| Focus Results:                                                                                                    | O BYRNE PA*                                   | 2                                      |                    |                                                              |  |
|                                                                                                    | 🔘 O BYRNE PM*                                 | 144                                    | Δdd Δ              | Another Name 를 큭릭하며                                          |  |
| Total records: 173                                                                                                    | his author has publish<br>nother Name instead | ned under more the<br>of <b>Next</b> . | 구두점<br>가지 빙<br>검색합 | 법에너터 Name 할 일 이 한<br>험을 포함한 이름,다른 여러<br>방식으로 표현된 이름을<br>합니다. |  |

| << Cancel                                                                                                    | Autho                  | r Finder             |                         |    |
|----------------------------------------------------------------------------------------------------|------------------------|----------------------|-------------------------|----|
| Web of Science                                                                                                    |                        |                      |                         |    |
| Step 1: Enter Author Name<br>Step 2: Select Author Variant<br>Step 3: Select Subject Category<br>Step 4: Select Institution |                        |                      |                         |    |
| Current selection(s): O BYRNE P* (173)                                                                                      |                        |                      | How do I use this page? |    |
| Previous                                                                                                    |                        | Next 🕨 Finish Now 🍽  |                         |    |
| Step 3: Select the subject categories associated with                                                                       | the author (optional). |                      |                         |    |
| Subject Category                                                                                                    | Record Count           |                      |                         | k. |
| ARTS & HUMANITIES                                                                                                    | 3                      | 저자와 관                | 난련된 주제분야를 지정하여          |    |
| ☑ LIFE SCIENCES & BIOMEDICINE                                                                                               | 170 🔶                  | 검색 결고                | 사를 구별합니다.               |    |
| SOCIAL SCIENCES                                                                                                    | 2                      | _                    | 1                       |    |
| Check All                                                                                                    | (All)                  |                      |                         |    |
| Total records: 173                                                                                                    |                        |                      |                         |    |
|                                                                                                    | _                      | last b Finich Now bb |                         |    |

| << Cancel                                                                                     | Author Finder     |                                              |  |
|-----------------------------------------------------------------------------------------------|-------------------|----------------------------------------------|--|
| Web of Science                                                                                |                   | •                                            |  |
| Step 1: Enter Author Name<br>Step 2: Select Author Variant<br>Step 3: Select Subject Category |                   |                                              |  |
| Current selection(s): O BYRNE P* (173); in LIFE SCIENCES & E                                  | BIOMEDICINE (170) | Finish 를 클릭하면 검색이 종료되고<br>소속기관별 저자 결과가 보입니다. |  |
| Previous                                                                                      | C                 | Finish Now 🍉                                 |  |
| Step 4: Select up to 50 institutions associated with the author                               | or (optional).    | 저자가 소속된 기관을 지정하여 검색                          |  |
| Institution Name Abbreviations                                                                | Record Count      | • 결과를 다시 한번 구별합니다.                           |  |
| MCMASTER UNIV                                                                                 | 150               |                                              |  |
| ST JOSEPHS HOSP                                                                               | 28                |                                              |  |
| ST JOSEPHS HEALTHCARE                                                                         | 16                |                                              |  |

# 검색 결과 - (Search Results)

| ISI Web of Knov                                                                                                    | Signed In   My EndNote Web   My ResearcherD   My Citation Alerts   My Journal List   My Saved Searches   Log Out   Help                                                                                                    |                                                                                                    |
|----------------------------------------------------------------------------------------------------|----------------------------------------------------------------------------------------------------|----------------------------------------------------------------------------------------------------|
|                                                                                                    |                                                                                                    |                                                                                                    |
| All Databases Select a Database Search Cited Reference Search Str                                                                                                    | Web of Science         Additional Resources           ructure Search         Advanced Search History         Marked List (0)                                                                                                    |                                                                                                    |
| Web of Science®                                                                                                    |                                                                                                    |                                                                                                    |
| Results Topic=(((co2 or carbon<br>Timespan=1900-2007. Databas                                                                                                    | dioxide) same emission*) and (reduc* or mitigat* or abat*)) ses=SCI-EXPANDED, SSCI, A&HCI, IC, CCR-EXPANDED (back to 1840).                                                                                                    |                                                                                                    |
| Results: 3,447                                                                                                    | A Sort by: Latest Date                                                                                                    |                                                                                                    |
| Refine Results                                                                                                    | Print E-mail Add to Marked List Save to EndNote Web more options E Analyze Results III Create Citation Report                                                                                                    | <b>`</b>                                                                                                    |
| Refine Results Search within results for Search Search within results for Search Search within results for Search Search within results for Search Note: Search within results for Search For Identify the search of the search of the search o | ↓       Print Email: Add to Marked Lix: (Severo Endeddel/MeD) more species       Image: Analyze Reads: Image: Add to Marked Lix: (Part Add to Marked Lix: (Part Add to Marked to Marked to Marked t | 1100,000 건의<br>전 결과에 대하여<br>한 항목을 이용해<br>한 순서를 바꿀 수<br>다다.<br>est date, Times<br>ed, Relevance,<br>t author, Source<br>, Publication<br>r |
| Output Records       Step 1:       ③ Selected Records on page       △ All records on page       ○ Records       to                                                                                                    | Step 2:        • Authors, Title, Source       • plus Abstract       • Full Record       • plus Cited Reference         Step 3: [How do I export to bibliographic management software?]       • Print E-mail Add to Marked List Save to EndNote Web       • Save to EndNote RefMan.or other reference software       • Save to EndNote Web       • Save to EndNote RefMan.or other reference software                                                                                                    |                                                                                                    |
|                                                                                                    | Print, Email, Market list 로 출력힐<br>서지 관리 프로그램인 Endnote,P<br>EndNoteWeb 등으로 저장할 수 9                                                                                                    | : 수 있으며,<br>rocite,<br>있습니다.                                                                                                    |

K

## 검색 결과 한정 - Refine Results

My Citation Alerts | My Journal List | My Saved Searches | Log Out | Help 다른 검색어를 사용하여 결과내 재검색이 가능합니다. 이 경우 Topic 항목(Title, Keyword, Abstract, Keyword Plus)으로 검색한 것과 동일한 결과를 볼 수 있습니다. .ist (0) Web of Science® Results Topic=(((co2 or carbon dioxide) same emission\*) and (reduc\* or mitigat\* or abat\*)) Timespan=1900-2007. Databases=SCI-EXPANDED, SSCI, A&HCI, IC, CCR-EXPANDED [back to 1840]. Scientific WebPlus View Web Results >> M 🖣 Page 1 of 345 😡 🕨 Results: 3,447 Sort by: Latest Date Print E-mail Add to Marked List Save to EndNote Web more options Analyze Results .... Create Citation Repor -07 Refine Results arch within results fo 1. Title: Production, economic and environmental benefits of leucaena pastures Author(s): Shelton M, Dalzell S Source: TROPICAL GRASSLANDS Volume: 41 Issue: 3 Pages: 174-190 Published: SEP 2007 Times Cited: 0 (Search) Refine Subject Areas Hinks Order Full Text ENERGY & FUELS (1,260) 2. Title: The influence of soluble carbon and fertilizer nitrogen on nitric oxide and nitrous oxide emissions from two contrasting ENVIRONMENTAL STUDIES (509) arcultural soils uthor(s): Sanchez-Martin L, Vallejo A, Dick J, et al. <u>o</u>urce**: SOIL BIOLOGY & BIOCHEMISTRY** Volume: **40** Issue: **1** Pages: **142-151** Published: **JAN 2008** THERMODYNAMICS (411) ENGINEERING, CHEMICAL (324) nks Full Text (→L Document Types Refine 3. Title: Two dec 🔝 Summary 화면에서 Source Titles, Document Types, Authors, Publication Years, The: Ive decade and it is summary 화면에서 Source Titles, Document Types, Authors, Publication r Author(s): Kus T, Rozar Source: RADIOCARBOD Times Cited: 0 etinks: Order Full Ta 한정합니다. 괄호 안의 숫자는 포함된 레코드 수를 의미합니다. ARTICLE (3,225) REVIEW (157) EDITORIAL MATERIAL (24) LETTER (9) MEETING ABSTRACT (9) □ 4. Title: Experimental ch: Author(s): Wang JB, Ta' Source IEEE TRANSAC Subject Area, Document Types 는 상위 5 개의 분류에 대해 미리 보기를 해 주며, 그 NOV 2007 Authors Subject Area, Document Types 는 상식 Nov zoor Times Cited: 0 식Links Cited 10 Source Titles Publication Years 5. Title: Simulation with system dynamics and fuzzy reasoning of a tax policy to reduce CO2 emissions in the residential Institutions Languages Author(s): Kunsch P, Springael J Source: EUROPEAN JOURNAL OF OPERATIONAL RESEARCH Volume: 185 Issue: 3 Pages: 1285-1299 Published: MAR 16 Countries/Territories 2008 Times Cited: 0 Analyze Results →Links Full Text

### 검색 결과 분석- Analyze Results

Author, Source title, Country/Territory, Subject category, Publication Year, Language, Institute name 을 포함하여 100,000 건 까지 검색 결과를 정렬할 수 있습니다.

| SI Web                                                     | of Knowle                   | dge℠                  | Take the n         | ext step ⊘         |                                        |                            |                                                                                                    |
|------------------------------------------------------------|-----------------------------|-----------------------|--------------------|--------------------|----------------------------------------|----------------------------|----------------------------------------------------------------------------------------------------|
| Back to results I                                          | ist                         |                       | Analy              | ze Results         |                                        |                            |                                                                                                    |
| <b>447 records.</b> Top                                    | pic=(((co2 or carbon dioxid | le) same emissio      | in*) and (reduc* i | or mitigat* or aba | at*))                                  |                            | Contra la contra la contra la contra la contra la contra la contra la contra la contra la contra la contra la c |
| Country/Territory<br>Document Type<br>Institution Name     | uras ny triis fièld:        | pTo 500 💌             | ze:<br>records.    | Show the top       | 10 Results.<br>rd count (Threshold): 2 |                            | Record count     Selected field                                                                                 |
| Language<br>Analyze<br>Use the checktor<br>Note: The numbe |                             | 고자 하는 i<br>ecords 를 클 | 레코드를<br>릭합니다.      |                    |                                        | 법의<br>가기<br>저기<br>연여<br>예측 | 위에 따라 최대 100,000 건<br>지 정렬할 수 있습니다.<br><b>자, 저널명, 주제명, 출판 연도</b><br><b>거 및 기관명</b><br>를 들어 Times Cited 로 정렬형    |
| View Records                                               | Field: Country/Territory    | Record<br>Count       | % of<br>500        | Bar Chart          | Save Analysis Data to File             | 후                          | 분석할 경우 가장 많이 인용                                                                                                 |
|                                                            | USA                         | 99                    | 19.8000 %          |                    |                                        | 亡                          | 인에 내안 군식 결과를 풀 ㅜ<br>스니티                                                                                         |
|                                                            | JAPAN                       | 56                    | 11.2000 %          |                    |                                        | 있                          | 百니나.<br>이리 귀리코 레스크 그님의                                                                                          |
|                                                            | ENGLAND                     | 50                    | 10.0000 %          |                    |                                        | 문 /                        | 직된 결과를 탭으로 구문된                                                                                                  |
|                                                            | CANADA                      | 43                    | 8.6000 %           |                    |                                        | छ।                         | 태의 파일로 저장한 후 MS                                                                                                 |
|                                                            | GERMANY                     | 42                    | 8.4000 %           |                    |                                        | Exc                        | cel 과 같은 프로그램에서                                                                                                 |
|                                                            | SWEDEN                      | 31                    | 6.2000 %           |                    |                                        | 홬-                         | 용할 수 있습니다                                                                                                    |
|                                                            | NETHERLANDS                 | 27                    | 5.4000 %           |                    |                                        |                            |                                                                                                    |

Analyze 기능은 검색 결과 화면(Summary)에서 수행할 수 있으며, 일부 분석 결과만을 선택하여 View Records 버튼을 누른 경우 새로운 Summary 화면이 나타나며 이를 대상으로 Analyze 기능을 다시 수행하여 재분석도 가능합니다.

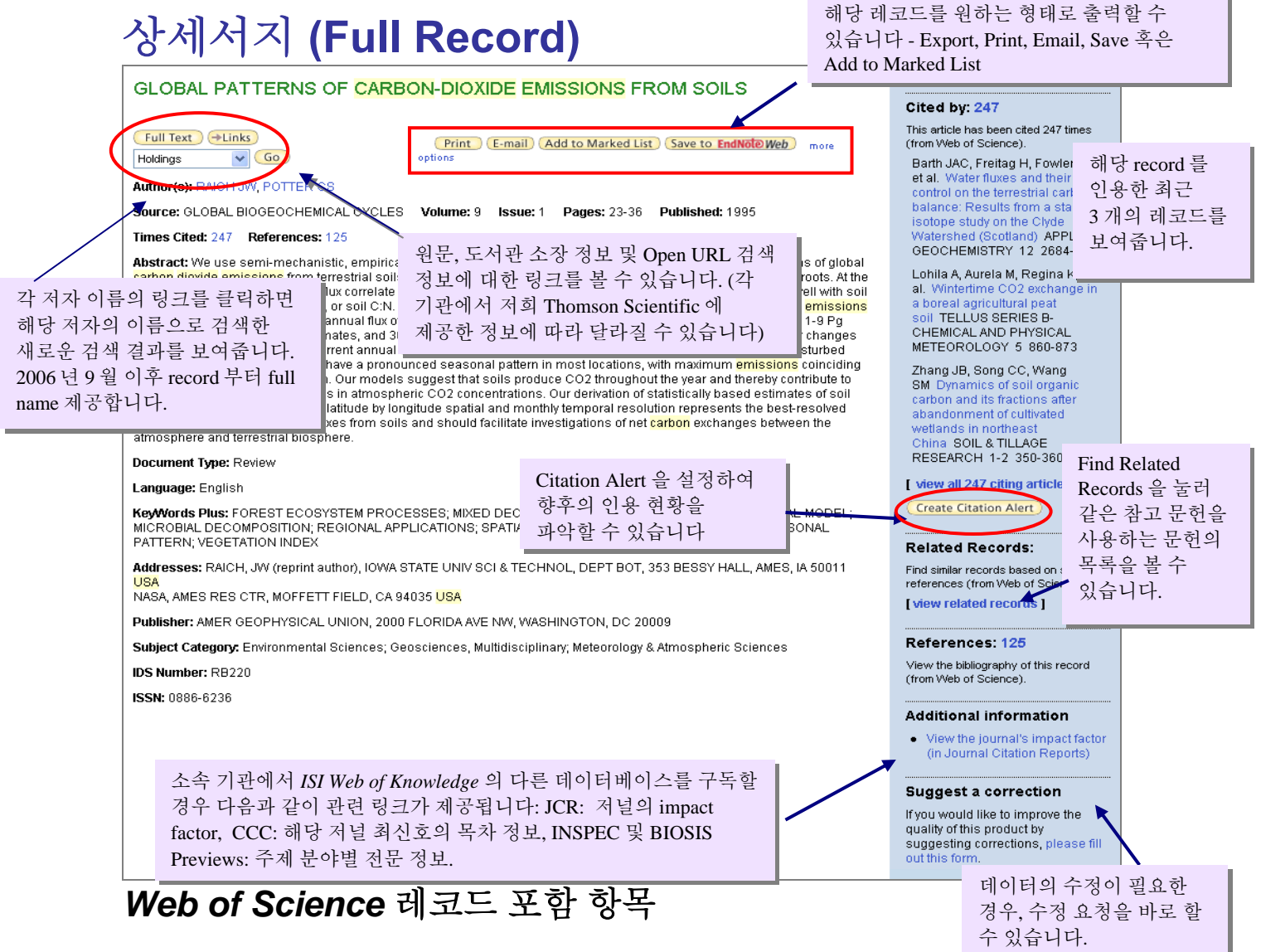

- Title 은 해당 문헌의 제목입니다.
- Author 저자명은 성과 5 글자 이내의 이름 이니셜로 구성되며, 모든 저자에 대한 정보 열람 및 검색이 가능합니다.
- Source 는 해당 문헌이 출판된 저널의 이름과 Volume, Issue, Page 정보입니다.
- 참고 문헌(References) 아티클을 출판할 때 저자가 참고 문헌 목록에 열거한 문헌 정보로서 해당 문헌의 연구에 영향을 준 문헌들입니다.
- **피인용 정보(Times Cited)** 해당 문헌이 출판된 이후 다른 문헌에 의해 피인용된 회수 및 각각의 아티클 정보를 볼 수 있습니다.
- Related Records 해당 문헌과 하나 이상의 같은 참고 문헌을 인용한 다른 문헌에 대한 정보를 볼 수 있습니다.
- Abstracts 저자 초록으로 원래의 문헌에 영문으로 작성된 저자 초록이 포함된 경우에 한해 제공됩니다.
- Author Keywords 저자가 직접 작성한 키워드 정보를 제공합니다.
- Keywords Plus 참고 문헌의 문헌 타이틀에서 추출한 키워드입니다.
- Addresses 모든 저자의 주소 정보가 제공됩니다. Reprint 저자 주소 사항이 가장 먼저 기재된 후 다른 저자의 주소가 나열됩니다. 그러나 동일 주소의 경우 생략되므로 저자 순서와 주소 사항이 정확하게 일치하지 않습니다.
- Author Email Address Reprint 저자가 email 주소를 기재한 경우 제공됩니다.
- Subject Category 아티클이 게재된 저널의 주제 분야로서 Journal Citation reports 에서 제공하는 주제 분야와 같습니다.

# 참고 문헌(Reference)

| Web                                                              | of Science®                                                                          |                                                                                                    |                                                                                   |
|------------------------------------------------------------------|--------------------------------------------------------------------------------------|----------------------------------------------------------------------------------------------------|-----------------------------------------------------------------------------------|
| < <bac< th=""><th>k to full record</th><th></th><th></th></bac<> | k to full record                                                                     |                                                                                                    |                                                                                   |
| Cite                                                             | d References                                                                         |                                                                                                    |                                                                                   |
| Title<br>Auth<br>Sou                                             | e: GLOBAL PATTERNS OF CARBON-<br>hor(s): RAICH, JW<br>irce: GLOBAL BIOGEOCHEMICAL CY | NOXIDE EMISSIONS FROM SOILS<br>CLES Volume: 9 Issue: 1 Pages: 23-36                                                                                                    | 6 Published: MAR 1995                                                             |
| Refere                                                           | nces: <b>125</b>                                                                     | Mage 1                                                                                                    | ] of 5 😡 🕨                                                                        |
| To find<br>"Find F                                               | d Related Records: Clear the checkbo<br>Related Records."                            | x to the left of an item if you do not want                                                                                                    | to retrieve articles that cited the item when finding Related Records. Then click |
|                                                                  | Clear All Pages Find Relate                                                          | d Records                                                                                                    | Web of Science를 통해 아티클 정보를 볼 수<br>있는 경우 파란색으로 링크 되어 있으며, 논문                       |
| ☑ 1.                                                             | ALEXANDER M<br>INTRO SOIL MICROBIOL : 197                                            | 7                                                                                                    | title을 누르면 상세 정보로 연결됩니다.                                                          |
| ₹2.                                                              | ANDERSON JM<br>CARBON-DIOXIDE EVOLUTIO<br>JOURNAL OF APPLIED ECOLO                   | FROM 2 TEMPERATE, DECIDUOUS V<br>DGY 10 : 361 1973                                                                                                    | VOODLAND SOILS                                                                    |
| ☑ 3.                                                             | BEHERA N<br>CARBON BUDGET OF A PRO<br>REVUE D ECOLOGIE ET DE E                       | ECTED TROPICAL GRASSLAND WITH<br>IOLOGIE DU SOL 23 : 167 1986                                                                                                    | REFERENCE TO PRIMARY PRODUCTION AND TOTAL SOIL RESPIRATION                        |
| ✔4.                                                              | BEYER L<br>INTERSITE CHARACTERIZATI<br>BIOLOGY AND FERTILITY OF S                    | ON AND VARIABILITY OF SOIL RESPIRATION OF SOIL RESPIRATION OF SOULT OF SOULD OF SOULT OF SOULT OF | ATION IN DIFFERENT ARABLE AND FOREST SOILS                                        |

### 관계 문헌(Related Record)

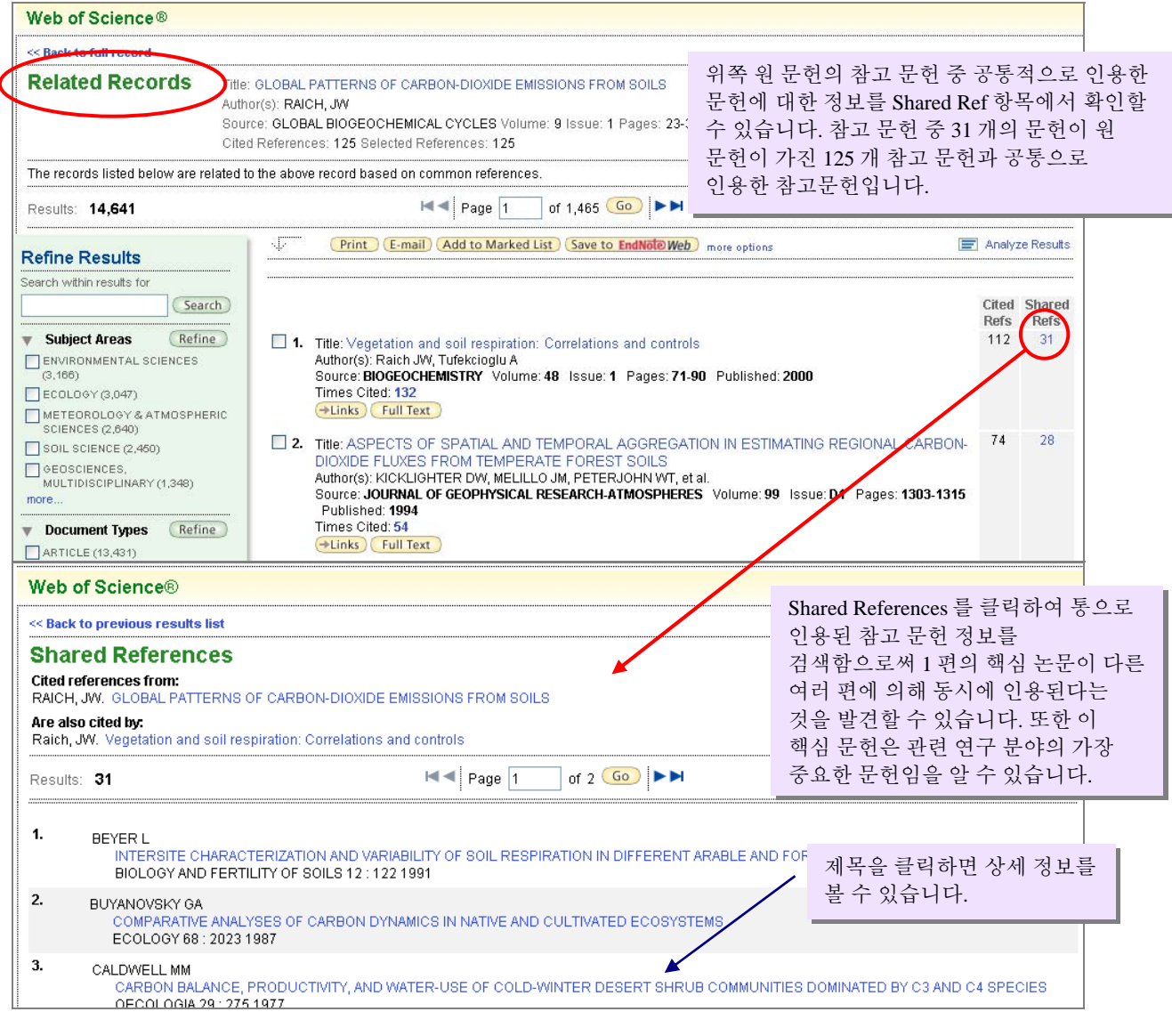

# 피인용 정보(Times Cited)

| Web of Science®                                                                                                    |                                                                                                    |                                                                                                    |  |  |  |
|----------------------------------------------------------------------------------------------------|----------------------------------------------------------------------------------------------------|----------------------------------------------------------------------------------------------------|--|--|--|
| << Back to previous                                                                                                    |                                                                                                    | ㅠ ~ ㅋㅋㅋㅋㅋㅋ                                                                                                    |  |  |  |
| Citing Articles                                                                                                    |                                                                                                    | Times Cited 늘 글덕하면                                                                                                    |  |  |  |
| Title: GLOBAL PATTERNS OF CARBON-DIOXIDE EMISSIONS FROM SOILS<br>Author(s): RAICH, JW<br>Sources (Cloped Proceeded Contention of the State of the State o |                                                                                                    |                                                                                                    |  |  |  |
| Source: GLOBAL BIOGEOCHEMICAI                                                                                                    | . CYCLES Volume: 9 Issue: 1 Pages: 23-36 Published: MAR 1995                                                                                                    |                                                                                                    |  |  |  |
| The above article has been cited by the                                                                                                    | articles listed below.                                                                                                    |                                                                                                    |  |  |  |
| Results: 247                                                                                                    | M Page 1 of 25 Goo >>>                                                                                                    | Sort by: Latest Date 🔍                                                                                                    |  |  |  |
| Refine Results                                                                                                    | Print E-mail Add to Marked List Save to EndNote Web r                                                                                                    | nore options 🖃 Analyze Results                                                                                                    |  |  |  |
| Search within results for<br>Search within results for<br>Subject Areas Refine<br>ENVIRONMENTAL SCIENCES (92)<br>METEOROLOGY & ATMOSPHERIC<br>SCIENCES (60)<br>GEOSCIENCES,<br>MULTIDISCIPLINARY (55)<br>ECOLOGY (52)<br>SOIL SCIENCE (44)<br>more<br>NOCUMENT Types Refine<br>ARTICLE (228)                                                                                                    | <ul> <li>1. Title: Water fluxes and their control on the terrestrial carbon bala Watershed (Scotland)<br/>Author(s): Barth JAC, Freitag H, Fowler HJ, et al.<br/>Source: APPLIED GEOCHEMISTRY Volume: 22 Issue: 12 Pages Times Cited: 0</li> <li>ELinks Full Text</li> <li>2. Title: Wintertime CO2 exchange in a boreal agricultural peat soi Author(s): Lohila A, Aurela M, Regina K, et al.<br/>Source: TELLUS SERIES B-CHEMICAL AND PHYSICAL METEOROLO<br/>Times Cited: 0</li> <li>ELinks Full Text</li> <li>3. Title: Dynamics of soil organic carbon and its fractions after aba<br/>Author(s): Zhang JB, Song CC, Wang SM<br/>Source: SOIL &amp; TLI ACE PESSERCH. Volume: 96. Issue: 12. Page</li> </ul> | ance: Results from a stable isotope study on the Clyde<br>: 2684-2694 Published: 2007<br>I<br>DGY Volume: 59 Issue: 5 Pages: 860-873 Published: 2007<br>indonment of cultivated wetlands in northeast China |  |  |  |
| REVIEW (19)      Authors      Source Titles      Publication Years      Institutions      Languages      Countries/Territories      For more advanced refine options, use                                                                                                    | Times Cited: 0  Links Full Text  4. Title: Post-fire stimulation of soil biogenic emission of CO2 in a Author(s): Fierro A, Rutigliano FA, De Marco A, et al. Source: INTERNATIONAL JOURNAL OF WILDLAND FIRE Volume: 1 Times Cited: 0  Links Full Text  5. Title: Soil respiration and carbon balance in a subtropical native Author(s): Yang YS, Chen GS, Guo JF, et al. Source: PLANT ECOLOGY Volume: 193 Issue: 1 Pages: 71-84 Times Cited: 0  Links Full Text                                                                                                    | sandy soil of a Mediterranean shrubland<br>16 Issue: 5 Pages: 573-583 Published: 2007<br>forest and two managed plantations<br>Published: 2007                                                              |  |  |  |

## 인용 속보(Citation Alert)

관심 문헌에 대한 새로운 피인용 정보를 추적할 수 있도록 email 로 자동 통보해주는 Citation Alert 기능을 상세 화면(full record)에서 설정할 수 있습니다. 이 기능은 반드시 *ISI Web of Knowledge* 포털 페이지에서 email 주소 및 비밀 번호를 등록한 이후에 사용할 수 있습니다.

```
ISI Web of Knowledge Citation Alert (Solaris 2.1)
Cited Article: Kao H. The Chi-Chi earthquake sequence: Active, out-of-
sequence thrust faulting in Taiwan
Alert Expires: 10 OCT 2006
Number of Citing Articles: 1 new records this week (1 i 해당문헌이 인용될 때마다
Organization ID: 2ff60e6d41d18a40d69c2658d947cf6a
                                                 어떤 문헌이 인용했는지에
대한 정보를 자동으로 email 로
     Instructions on how to purchase the full text of an 받을 수 있습니다.
Note:
Desk Contact information are at the end of the e-mail.
_____
*Record 1 of 1.
*View Full Record:
http://gateway.isiknowledge.com/gateway/Gateway.cgi?GWVersion=2&SrcAuth=Aler
ting&SrcApp=Alerting&DestApp=WOS&DestLinkType=FullRecord;KeyUT=0002373260000
05
*Order Full Text [ ]
```

### Citation Report(인용정보 분석)

| Web of Science®                                                                                                    |                                                                                                    |
|----------------------------------------------------------------------------------------------------|----------------------------------------------------------------------------------------------------|
| << Back to original record                                                                                                    | 상세화면에서 특정 저자를                                                                                                    |
| Distinct Author Set: RAI                                                                                                    | CH JW Timespan=1900-2007. Databases=IC, SCI-EXPANDED, CCR-EXPANDED [back to 클릭하면 저자가 참여한                                                                                                    |
| The Distinct Author Set feature is a dis<br>used as a tool to focus your search rat<br>Shown below are papers by RAICH J<br>View all Author Sets for this author na | covery tool showing sets of papers likely written by the same person. Citation data is: 모든 record 의 summary<br>rer than as a definitive list of a specific author's works. (Tell me more.)<br>V<br>me   Perform a search for this author name                                                                                                    |
| Results: (Why 27? ) 27                                                                                                    | Page 1 of 3 Go >> Sort by: Labort Pate                                                                                                    |
| Refine Results                                                                                                    | V Print E-mail Add to Marked List Save to EndNote Web more options E Analyze Results III Create Citation Report                                                                                                    |
| Search within results for Search                                                                                                    | 1. Title: Temperature influences carbon accumulation in moist tropical forests<br>Author(s): Raich JW, Russell AE, Kitayama K, et al.<br>Source: ECOLOGY, Volume: 87, Jesue: 1, Pages: 76,87, Published: 2006                                                                                                    |
| Subject Areas     Refine     ECOLOGY (13)                                                                                                    | Times Cited.5<br>←Links Full Text 특정 저자의 인용 현황을                                                                                                    |
| AGRONOMY (4)  FORESTRY (4)  GEOSCIENCES, MULTIDISCIPLINARY (4)                                                                                                    | □ 2. Title: Estimating root plus rhizosphere contribution<br>Author(s): Raich JW, Mora G<br>Source: SOL SCIENCE SOCIETY OF AMERICA JOURI<br>Times Cited: 4<br>(◆Links) Full Text                                                                                                    |
| ARTICLE (23)         Refine           NOTE (2)         REVIEW (2)                                                                                                   | <ul> <li>3. Title: Biomass, carbon and nitrogen dynamics of multi-species riparian butters within an agricultural watershed in Towa, USA<br/>Author(s): Tufekcloglu A, Raich JW, Isenhart TM, et al.<br/>Source: AGROFORESTRY SYSTEMS Volume: 57 Issue: 3 Pages: 187-198 Published: 2003<br/>Times Cited: 9</li> <li>→Links Full Text</li> </ul>           |
| Authors     Source Titles     Publication Years                                                                                                    | <ul> <li>Title: Quantifying fine-root decomposition: An alternative to buried litterbags<br/>Author(s): Dombush ME, Isenhart TM, Raich JW<br/>Source: ECOLOGY Volume: 83 Issue: 11 Pages: 2985-2990 Published: 2002<br/>Times Cited: 5</li> <li>Full Text</li> </ul>                                                                                       |
|                                                                                                    | <ul> <li>S. Title: Interannual variability in global soil respiration, 1980-94<br/>Author(s): Raich JW, Potter CS, Bhagawati D<br/>Source: GLOBAL CHANGE BIOLOGY Volume: 8 Issue: 8 Pages: 800-812 Published: 2002<br/>Times Cited: 66<br/>→Links Full Text</li> <li>S. Title: Poil respiration within risering huffing and adjacent area folds</li> </ul> |

Citation Report 를 통해서 출판물의 과거 인용 현황을 쉽게 파악할 수 있습니다.

- 년도 별 출판물의 현황과 인용 현황을 보여주는 그래프
- 각 문헌 별 평균 인용 수와 년도 별 평균 인용수
- H- index
- 자기 인용(self-citation) 제외 현황

### H-index

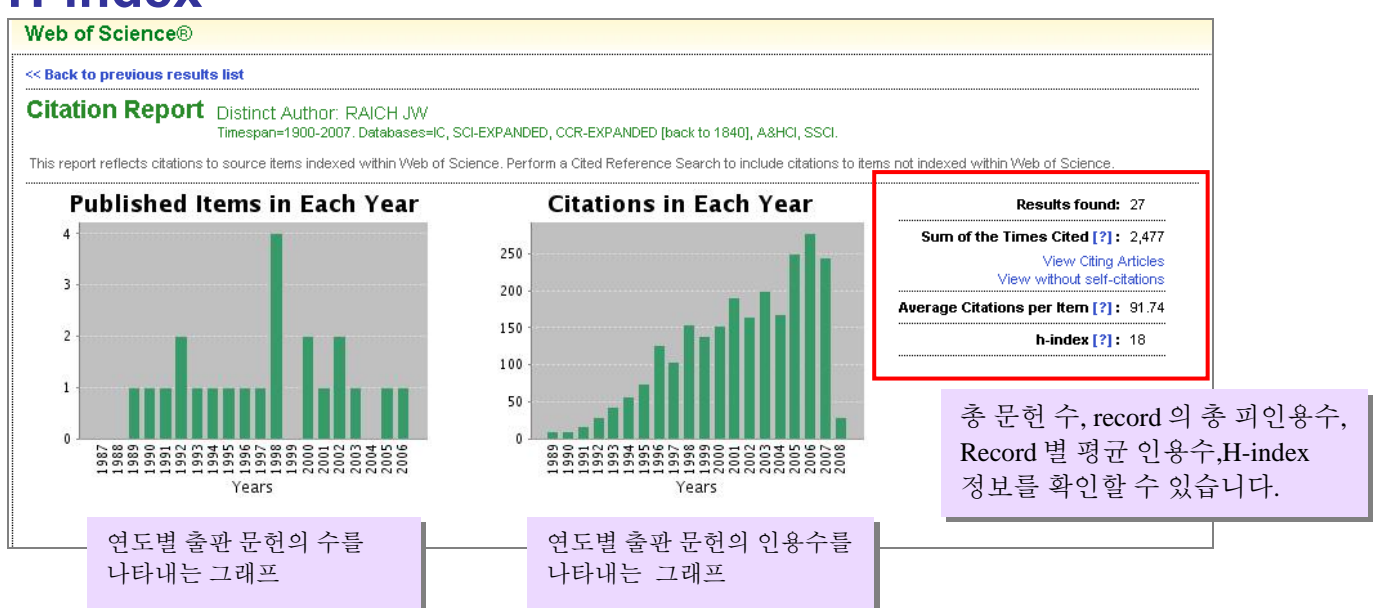

H-index 는 특정 저자가 출판한 문헌의 수와 그 문헌의 피인용 관계를 의미하는 지수로, H-index 가 18 라는 의미는 저자의 총 문헌 중 18 개의 문헌은 각각 최소한 18 회의 피인용을 받았다는 의미입니다.

| Results     | 27 Page 2 of 3 Go >>                                                                                                    |      |      |       |      | Sort by | Time  | s Cited 🔽                        |
|-------------|----------------------------------------------------------------------------------------------------|------|------|-------|------|---------|-------|----------------------------------|
|             | Lies the sheel have to remain individual items from this Ottation Depart                                                                                                    | 2004 | 2005 | 2006  | 2007 | 2008    | Total | Average<br>Citations<br>per Year |
|             | or restrict to items processed between 1900-1914 vand 2007 v Go                                                                                                    | 168  | 250  | 277   | 244  | 28      | 2,477 | 88.46                            |
| <b>11</b> . | Title: THE MEASUREMENT OF SOIL CO2 EVOLUTION INSITU<br>Author(s): CROPPER WP, EWEL KC, RAICH JW<br>Source: PEDOBIOLOGIA Volume: 28 Issue: 1 Pages: 35-40 Published: 1985                                                                                                    | 2    | 1    | з     | з    | 0       | 58    | 2.42                             |
| 12.         | Title: TROPICAL FORESTS - THEIR PAST, PRESENT, AND POTENTIAL FUTURE-ROLE IN<br><u>THE TERRESTRIAL CARBON BUDGET</u><br>Author(s): BROWN S, HALL CAS, KNABE W, et al.<br>Source: WATER AIR AND SOIL POLLUTION Volume: <b>70</b> Issue: <b>1-4</b> Pages: <b>71-94</b> Published:<br><b>1993</b> | 2    | 3    | 1     | 0    | 0       | 48    | 3.00                             |
|             |                                                                                                    |      |      |       |      |         |       |                                  |
| <b>1</b> 7. | Title: Aboveground productivity and soil respiration in three Hawaiian rain forests<br>Author(s): Raich JW<br>Source: FOREST ECOLOGY AND MANAGEMENT Volume: 107 Issue: 1-3 Pages: 309-318<br>Published: 1998                                                                                   | 1    | 3    | 7     | 3    | 1       | 23    | 2.09                             |
| 18.         | Title: The ecology of the climbing fern Dicranopteris linearis on windward Mauna Loa, Hawaii<br>Author(s): Russell AE, Raich JW, Vitousek PM<br>Source: JOURNAL OF ECOLOGY Volume: 86 Issue: 5 Pages: 765-779 Published: 1998                                                                  | 5    | 1    | 4     | 2    | 1       | 19    | 1.73                             |
| <b>1</b> 9. | Title: Soil respiration within riparian buffers and adjacent crop fields<br>Author(s): Tufekcioglu A, Raich JW, Isenhart TM, et al.<br>Source: <b>PLANT AND SOIL</b> Volume: <b>229</b> Issue: <b>1</b> Pages: <b>117-124</b> Published: <b>2001</b>                                           | 2    | 1    | H-ind | ex 지 | 수를      |       | 2.25                             |
| 20.         | Title: A global trend in belowground carbon allocation: Comment<br>Author(s): Nadelhoffer KJ, Raich JW, Aber JD<br>Source: ECOLOGY Volume: 79 Issue: 5 Pages: 1822-1825 Published: 1998                                                                                                    | 1    |      | 나타    | 내는   | 선       |       | 1.09                             |

H-index 가 18 인 경우를 나타냅니다.

# Citation Report Save(Citation report 저장)

| <b>1</b> 6.  | Title: <u>EFFECTS OF FOREST CONVERSION ON THE CARBON BUDGET OF A TROPICAL</u><br><u>SOIL</u><br>Author(s): RAICH JW<br>Source: <b>BIOTROPICA</b> Volume: <b>15</b> Issue: <b>3</b> Pages: <b>177-184</b> Published: <b>1983</b>                      | 0 | 1 | 0 | 2 | 0       | 26      | 1.04       |
|--------------|----------------------------------------------------------------------------------------------------|---|---|---|---|---------|---------|------------|
| <b>1</b> 7.  | Title: Aboveground productivity and soil respiration in three Hawaiian rain forests<br>Author(s): Raich JW<br>Source: FOREST ECOLOGY AND MANAGEMENT Volume: 107 Issue: 1-3 Pages: 309-318<br>Published: 1998                                         | 1 | 3 | 7 | 3 | 1       | 23      | 2.09       |
| <b>1</b> 8.  | Title: The ecology of the climbing fem Dicranopteris linearis on windward Mauna Loa, Hawaii<br>Author(s): Russell AE, Raich JW, Vitousek PM<br>Source: JOURNAL OF ECOLOGY Volume: 86 Issue: 5 Pages: 765-779 Published: 1998                         | 5 | 1 | 4 | 2 | 1       | 19      | 1.73       |
| 19.          | Title: Soil respiration within riparian buffers and adjacent crop fields<br>Author(s): Tufekcioglu A, Raich JW, Isenhart TM, et al.<br>Source: <b>PLANT AND SOIL</b> Volume: <b>229</b> Issue: <b>1</b> Pages: <b>117-124</b> Published: <b>2001</b> | 2 | 2 | 5 | 2 | 1       | 18      | 2.25       |
| 20.          | Title: A global trend in belowground carbon allocation: Comment<br>Author(s): Nadelhoffer KJ, Raich JW, Aber JD<br>Source: <b>ECOLOGY</b> Volume: <b>79</b> Issue: <b>5</b> Pages: <b>1822-1825</b> Published: <b>1998</b>                           | 1 | 0 | 3 | 2 | 0       | 12      | 1.09       |
| Results      | : 27                                                                                                    |   |   |   |   | Sort by | r: Time | es Cited 🔽 |
| Outpu<br>Sto | Output Records<br>Step 1:<br>ⓒ Records 11 to 20 Print E-mail Save Citation report 를 Print,<br>E-mail, Save 할 수 있습니다.                                                                                                    |   |   |   |   |         |         |            |

### 검색 결과 분석 (Analyze)

Analyze 기능은 Related Records 및 Citing Articles 화면을 포함하여 모든 검색 결과 화면(Summary)에서 실행할 수 있습니다. Analyze 기능을 이용해 분석한 결과 내용에 대해 특정 레코드를 선택하여 View Records 를 누르면 Summary 화면을 볼 수 있으며, 이 화면에서 다시 Analyze 기능을 수행함으로써 계속적인 재분석이 가능합니다.

### Related records 분석

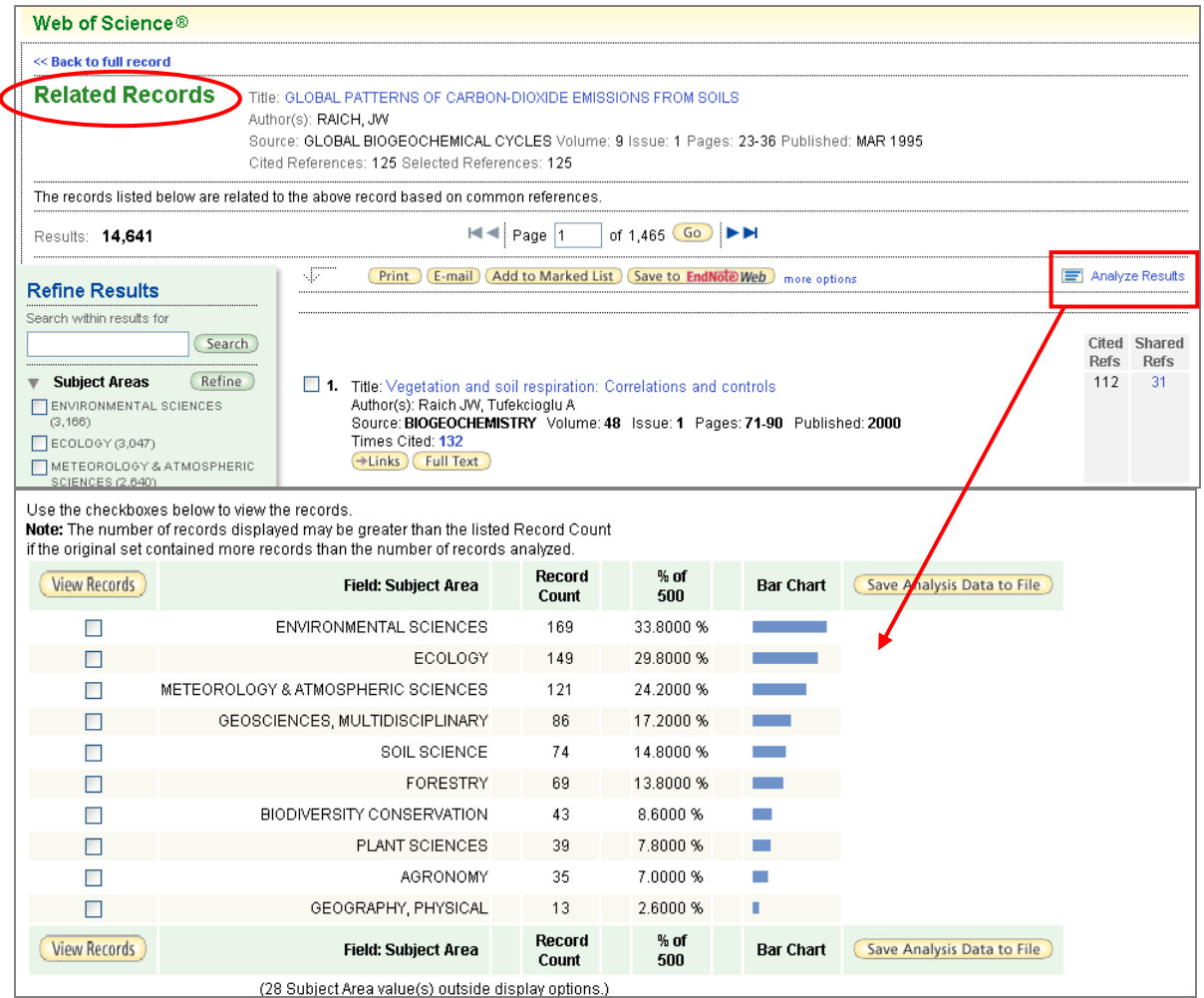

- 저자 (Author) Related Records 검색 결과에서 저자 항목으로 분석할 경우 어떤 저자가 공통된 참고 문헌을 가장 많이 인용했는지를 파악한 후 해당 연구자와 같은 분야에서 밀접하게 연구를 진행할 수 있습니다.
- 문헌 유형 (Document Type) 공통된 참고 문헌을 인용한 여러 문헌 중에서 가장 보편적인 문헌 유형을 파악할 수 있습니다.
- 기관 명 (Institute Name) 공통된 참고 문헌을 인용한 문헌 중 가장 많은 문헌을 발표한 기관을 분석하고 해당 분야에서 혹은 보다 세분화된 전문 분야에서 가장 활발히 연구하는 기관을 파악할 수 있습니다.
- 언어 (Language) Related Records 로 검색된 문헌에 대한 언어별 분석이 가능합니다.
- 출판 연도 (Publication Year) 공통된 참고 문헌을 인용한 여러 문헌이 어느 해에 가장 활발히 발표되었는가 혹은 가장 많이 인용한 해는 언제인가 등을 분석할 수 있습니다.
- 소스 문헌 명(Source title) 어떤 문헌에 가장 많이 게재되었는가 등을 파악함으로써 같은 참고 문헌을 이용하여 연구 결과를 발표하고자 할 때 적절한 간행물을 탐색할 수 있습니다.
- 주제 분야 (Subject Category) 각 문헌이 게재된 간행물의 주제분야에 따라 분석하는 것으로써 여러 학문 분야에서의 해당 연구의 응용 및 발전 현황을 파악할 수 있습니다.

## 검색 결과 분석- Citing Articles(Times Cited )

| << Back to previous                                                                      |                                             |                                                                                                    |                                                                        |                                                                                                    |                  |                                              |  |  |  |
|------------------------------------------------------------------------------------------|---------------------------------------------|----------------------------------------------------------------------------------------------------|------------------------------------------------------------------------|----------------------------------------------------------------------------------------------------|------------------|----------------------------------------------|--|--|--|
|                                                                                          |                                             |                                                                                                    |                                                                        |                                                                                                    |                  |                                              |  |  |  |
| Citing Articles                                                                          |                                             |                                                                                                    |                                                                        |                                                                                                    |                  |                                              |  |  |  |
| Title: GLOBAL PATTERNS OF CARBON-DIOXIDE EMISSIONS FROM SOILS Author(s): PAICH JW        |                                             |                                                                                                    |                                                                        |                                                                                                    |                  |                                              |  |  |  |
| Source: GLOBAL BIOGEOCHEMICAL CYCLES Volume: 9 Issue: 1 Pages: 23-36 Published: MAR 1995 |                                             |                                                                                                    |                                                                        |                                                                                                    |                  |                                              |  |  |  |
| The above article has been cited by the articles listed below.                           |                                             |                                                                                                    |                                                                        |                                                                                                    |                  |                                              |  |  |  |
| Results: 247                                                                             |                                             | ••                                                                                                    | Page 1                                                                 | of 25 😡 🕨                                                                                          | M                | Sort by: Latest Date 👻                       |  |  |  |
| Pafina Paculte                                                                           |                                             | Print E-mail Add                                                                                                    | to Marked List                                                         | Save to EndNote                                                                                    | Web more option: | s 🔄 Analyze Results                          |  |  |  |
| Search within results f                                                                  | for                                         |                                                                                                    |                                                                        | (h = 1 =                                                                                           | h-l R            |                                              |  |  |  |
|                                                                                          | Search                                      | Watershed (Scotland)                                                                                                    | neir control on '                                                      | the terrestrial carb                                                                               | ion balance: Res | uits from a stable isotope study on the Gyde |  |  |  |
| Subject Areas                                                                            | Refine                                      | Author(s): Barth JAC, Frei<br>Source: <b>APPLIED GEOCH</b>                                                                                                    | itag H, Fowler H.<br>EMISTRY Volu                                      | J, et al.<br>me: 22 Issue: 12                                                                      | Pages: 2684-269  | 04 Published: 2007                           |  |  |  |
| ENVIRONMENTAL                                                                            | SCIENCES (92)                               | Times Cited: 0                                                                                                    |                                                                        |                                                                                                    |                  |                                              |  |  |  |
| METEOROLOGY &                                                                            | & ATMOSPHERIC                               |                                                                                                    |                                                                        |                                                                                                    |                  | /                                            |  |  |  |
| Use the checkbox<br>Note: The number                                                     | es below to view th<br>r of records display | e records.<br>ed may be greater than the listed                                                                                                    | Record Count                                                           |                                                                                                    |                  |                                              |  |  |  |
| if the original set c                                                                    | contained more rec                          | ords than the number of records                                                                                                    | analyzed.                                                              |                                                                                                    |                  |                                              |  |  |  |
| View Records                                                                             |                                             | Field: Subject Area                                                                                                    | Record<br>Count                                                        | % of<br>247                                                                                        | Bar Chart        | Save Analysis Data o File                    |  |  |  |
|                                                                                          | E                                           | ENVIRONMENTAL SCIENCES                                                                                                    | 92                                                                     | 37.2470 %                                                                                          |                  |                                              |  |  |  |
|                                                                                          | METEOROLOGY                                 | & ATMOSPHERIC SCIENCES                                                                                                    | 60                                                                     | 24.2915 %                                                                                          |                  |                                              |  |  |  |
|                                                                                          | GEOSCI                                      |                                                                                                    |                                                                        |                                                                                                    |                  |                                              |  |  |  |
|                                                                                          |                                             | ENCES, MULTIDISCIPLINARY                                                                                                    | 55                                                                     | 22.2672 %                                                                                          |                  | ¥                                            |  |  |  |
|                                                                                          |                                             | ENCES, MULTIDISCIPLINARY<br>ECOLOGY                                                                                                    | 55<br>52                                                               | 22.2672 %<br>21.0526 %                                                                             | -                | ¥                                            |  |  |  |
|                                                                                          |                                             | ENCES, MULTIDISCIPLINARY<br>ECOLOGY<br>SOIL SCIENCE                                                                                                    | 55<br>52<br>44                                                         | 22.2672 %<br>21.0526 %<br>17.8138 %                                                                | Ξ                | *                                            |  |  |  |
|                                                                                          |                                             | ENCES, MULTIDISCIPLINARY<br>ECOLOGY<br>SOIL SCIENCE<br>FORESTRY                                                                                                    | 55<br>52<br>44<br>29                                                   | 22.2672 %<br>21.0526 %<br>17.8138 %<br>11.7409 %                                                   | Ē                | *                                            |  |  |  |
|                                                                                          | BIC                                         | ENCES, MULTIDISCIPLINARY<br>ECOLOGY<br>SOIL SCIENCE<br>FORESTRY<br>DDIVERSITY CONSERVATION                                                                                  | 55<br>52<br>44<br>29<br>24                                             | 22.2672 %<br>21.0526 %<br>17.8138 %<br>11.7409 %<br>9.7166 %                                       | Ē                | *                                            |  |  |  |
|                                                                                          | BIC                                         | ENCES, MULTIDISCIPLINARY<br>ECOLOGY<br>SOIL SCIENCE<br>FORESTRY<br>DDIVERSITY CONSERVATION<br>PLANT SCIENCES                                                                | 55<br>52<br>44<br>29<br>24<br>19                                       | 22.2672 %<br>21.0526 %<br>17.8138 %<br>11.7409 %<br>9.7166 %<br>7.6923 %                           | F.               | *                                            |  |  |  |
|                                                                                          | BIC                                         | ENCES, MULTIDISCIPLINARY<br>ECOLOGY<br>SOIL SCIENCE<br>FORESTRY<br>DDIVERSITY CONSERVATION<br>PLANT SCIENCES<br>AGRONOMY                                                    | 55<br>52<br>44<br>29<br>24<br>19<br>17                                 | 22.2672 %<br>21.0526 %<br>17.8138 %<br>11.7409 %<br>9.7166 %<br>7.6923 %<br>6.8826 %               | III.             | *                                            |  |  |  |
|                                                                                          | BIC                                         | ENCES, MULTIDISCIPLINARY<br>ECOLOGY<br>SOIL SCIENCE<br>FORESTRY<br>DUVERSITY CONSERVATION<br>PLANT SCIENCES<br>AGRONOMY<br>LIDISCIPLINARY SCIENCES                          | 55<br>52<br>44<br>29<br>24<br>19<br>17<br>10                           | 22.2672 %<br>21.0526 %<br>17.8138 %<br>9.7166 %<br>7.6923 %<br>6.8826 %<br>4.0486 %                | III.             | *                                            |  |  |  |
| Ciew Records                                                                             | BIC                                         | ENCES, MULTIDISCIPLINARY<br>ECOLOGY<br>SOIL SCIENCE<br>FORESTRY<br>DDIVERSITY CONSERVATION<br>PLANT SCIENCES<br>AGRONOMY<br>LTIDISCIPLINARY SCIENCES<br>Field: Subject Area | 55<br>52<br>44<br>29<br>24<br>19<br>17<br>10<br><b>Record</b><br>Count | 22.2672 %<br>21.0526 %<br>17.8138 %<br>9.7166 %<br>7.6923 %<br>6.8826 %<br>4.0486 %<br>% of<br>247 | Bar Chart        | Save Analysis Data to File                   |  |  |  |

- 저자 (Author) Related Records 검색 결과에서 저자 항목으로 분석할 경우 어떤 저자가 공통된 참고 문헌을 가장 많이 인용했는지를 파악한 후 해당 연구자와 같은 분야에서 밀접하게 연구를 진행할 수 있습니다.
- 문헌 유형 (Document Type) 공통된 참고 문헌을 인용한 여러 문헌 중에서 가장 보편적인 문헌 유형을 파악할 수 있습니다.
- 기관 명 (Institute Name) 공통된 참고 문헌을 인용한 문헌 중 가장 많은 문헌을 발표한 기관을 분석하고 해당 분야에서 혹은 보다 세분화된 전문 분야에서 가장 활발히 연구하는 기관을 파악할 수 있습니다.
- 언어 (Language) Related Records 로 검색된 문헌에 대한 언어별 분석이 가능합니다.
- 출판 연도 (Publication Year) 공통된 참고 문헌을 인용한 여러 문헌이 어느 해에 가장 활발히 발표되었는가 혹은 가장 많이 인용한 해는 언제인가 등을 분석할 수 있습니다.
- 소스 문헌 명(Source title) 어떤 문헌에 가장 많이 게재되었는가 등을 파악함으로써 같은 참고 문헌을 이용하여 연구 결과를 발표하고자 할 때 적절한 간행물을 탐색할 수 있습니다.
- **주제 분야 (Subject Category)** 각 문헌이 게재된 간행물의 주제분야에 따라 분석하는 것으로써 여러 학문 분야에서의 해당 연구의 응용 및 발전 현황을 파악할 수 있습니다.

#### **Cited Reference Search**

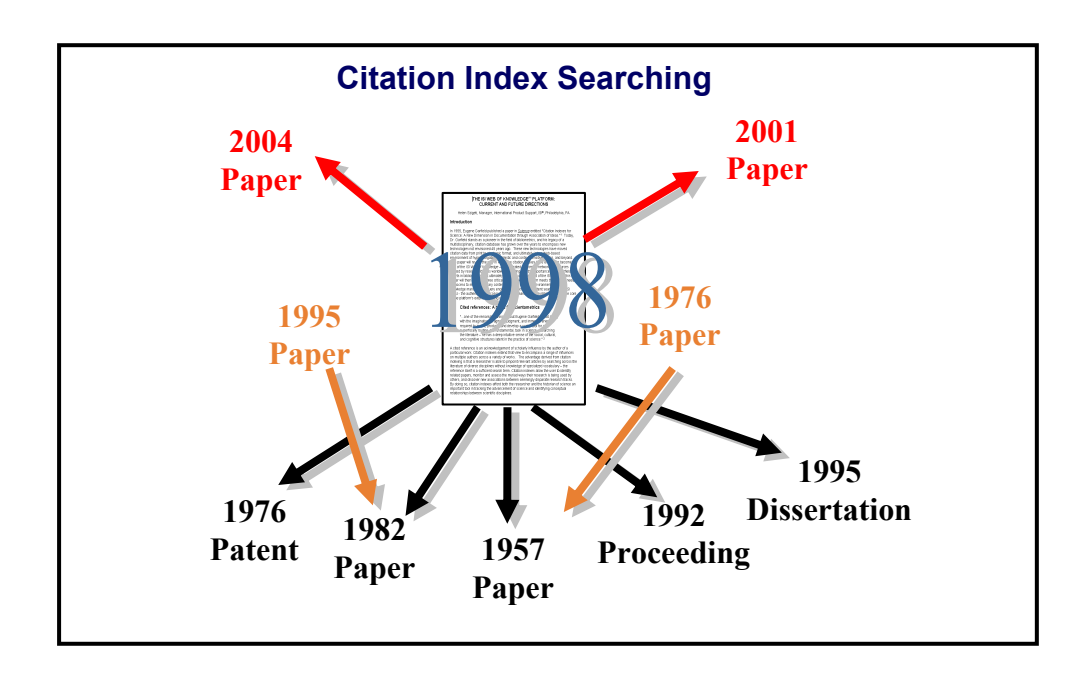

특정 문헌을 인용한 다른 아티클을 검색하려면 Welcome 화면에서 Cited Reference Search 검색 옵션을 선택하거나 도구바에서 Cited Reference Search 버튼을 선택합니다. 예를 들어 다음 아티클의 인용 문헌을 탐색해 보겠습니다:

K. Anand, J. Ziebuhr, P. Wadhwani, J.R. Mesters, R. Hilgenfeld. "Coronavirus main proteinase (3CL(pro)) structure: Basis for design of anti-SARS drugs." SCIENCE, 300 (5626): 1763-1767, Jun. 13, 2003.

| ISI We          | b of Knowledge™                                                                                             | Take the next step 🧭                |       |
|-----------------|----------------------------------------------------------------------------------------------------|-------------------------------------|-------|
| All Databases   | Select a Database Web of Science                                                                            | Additional Resources                |       |
| Search Cited    | Reference Search   Structure Search   Advance                                                               | ced Search                          |       |
| Web of Scie     | nce®                                                                                                    | 피인용 저자의 이름을 다양한 형태로                 |       |
| Cited Refere    | nce Search. Find the articles that cite a per                                                               | ersont work 입력하거나 옥은 첫 번째 이니셜       | rial. |
| Step 1: Enter t | he author's name, the work's source, and o                                                                  | or publicatio 다음에 와일드 카드를 이용하여      |       |
| Cited Author:   | Anand k*                                                                                                    | 검색합니다. 또한 Cited Author Index 들      |       |
|                 | Example: O'Brian C* OR OBrian C*                                                                            | 잠조하여 검색할 수 있습니다.                    |       |
| Cited Work:     | Scienc*                                                                                                    |                                     |       |
|                 | Example: J Comput Appl Math*<br>journal abbreviation list                                                   | <u> </u>                            |       |
| Cited Year(s)   |                                                                                                    |                                     |       |
|                 | Example: 1943 or 1943-1945                                                                                  | 다양한 약어 명칭을 포함하기 위해서는 피인용            |       |
|                 |                                                                                                    | 문헌 항목에서 앞 부분의 몇 단어와 함께              |       |
| (               | Search Clear                                                                                                | 와잌드 카드를 이용하여 입력합니다                  |       |
| Current Limits: | [Change Limits and Settings]                                                                                | 예) 저널 무허· Science* 또는 I Comput Appl |       |
|                 | Timespan=1900-2007. Databases=Science Citation Inde<br>Chemicus (IC): Current Chemical Reactions (CCR-EXPA) | Moth*                               |       |
|                 | \$ - A                                                                                                    |                                     |       |
|                 |                                                                                                    | 난행폰: Structural Anthropology,       |       |
|                 |                                                                                                    | 특허 분헌: 3953566                      |       |
|                 |                                                                                                    |                                     |       |

#### 인용 정보 탐색의 의미와 장점

 인용 정보 탐색을 통해 1 편의 연구 문헌을 중심으로 과거 혹은 미래로의 시간에 따른 인용 관계
 및 연구의 역사적 흐름을 파악하고 기초가 된 연구 정보를 발견할 수 있습니다. 저널 문헌, 프로시당, 단행본 등 모든 유형의 문헌에 대한 인용 현황 및 관련 연구 정보를 찾을 수 있습니다.

인용 색인은 아티클에 게재된
 인용 문헌 정보를 이용하여 그대로
 색인하며, 이를 통해 링크로 서로
 연결됩니다.

#### 인용 정보의 활용

 누가 내 연구 결과 혹은 동료 및 다른 연구자의 연구 결과를 인용하는가. 다른 사람이 나의 연구 결과를 어떻게 응용 발전시키고 있는지를 파악하는 것은 자신의 연구의 향상 및 개선을 위한 중요한 정보입니다.

• 경쟁자의 관심 연구 분야 및 문헌의 파악

특정 연구 분야 혹은 중요한
 발명 및 발견에 대한 객관적 연구
 흐름도 작성.

 유명한 문헌에서 시작하여 누가 해당 문헌을 인용하는가, 그리고 그 문헌들을 또 어떠한 문헌들이 인용하는가에 대한 정보를 탐색하면서 계속 확장하여 검색합니다. 이러한 방식을 통해 가장 최근 문헌 혹은 관련 연구 문헌을 손쉽게 파악할 수 있습니다.

 > 공통으로 인용된 문헌을 통해 최신 연구 이슈를 파악하고 기존 연구 산출물을 분석하거나 새로운 연구를 전개할 수 있습니다

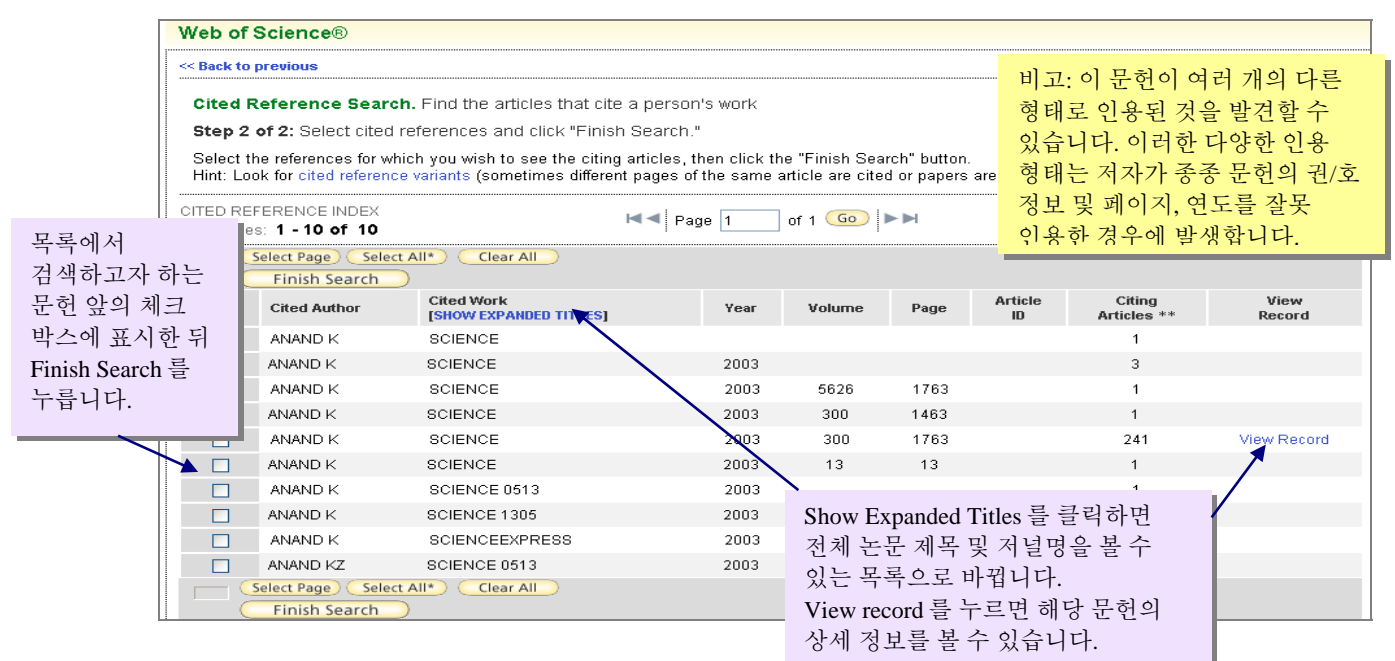

#### **Cited Reference Index**

|              | 인용된 저널 아티클                                                                              |
|--------------|-----------------------------------------------------------------------------------------|
| Cited Author | 첫 번째로 기재된 저자의 성(姓) (최대 15 글자), 빈 칸, 이름 이니셜(최대 3 글자).                                    |
| Cited Work   | 20 글자로 축약된 인용된 문헌의 제목. (검색 화면의 Cited Work 항목에 있는 <u>list</u> 는 ISI 소스<br>저널 약어만을 제공합니다) |
| Cited Year   | 출판 연도(인용 사항에 표기된 연도).                                                                   |
| Volume       | 권차(Volume)정보 - 4 글자로 제한되며 검색 불가.                                                        |
| Page         | 시작 페이지 번호 - 5 글자로 제한되며 검색 불가                                                            |
| Article ID   | 인용된 아티클에 표시된 출판사가 부여한 구분 기호                                                             |

#### 인용 정보 검색의 응용

ISI Web of Science 의 독특한 기능을 이용하여 연구자들은 자신의 연구 지식에 대한 정확성을 평가하거나 혹은 보다 많은 과학 분야의 실제적인 연구 정보 탐색 등이 가능합니다. 또한 다음과 같이 활용할 수 있습니다.

- 이 문헌이 인용된 적이 있는가
- 이 아티클의 주요 내용은 무엇인가
- 이 연구 분야에 대한 리뷰 자료가 존재하는가
- 특정 연구 이론이 추후에 증명되었는가
- 이 연구 이론이 현재 어디까지 진행되고 확대되었는가
- 연구 방법이 개선되었는가
- 고전 화학 합성물에 대한 새로운 합성법이 존재하는가
- 이 약물에 대한 임상 실험이 진행되었는가
- 새로운 이론은 어떻게 제기되었는가
- 최초의 문헌에 나타난 오류가 어떻게 수정되었는가
- 이 연구에 참여한 다른 연구자는 누구인가
- 발명가가 그의 연구 내용을 저널에 발표했는가
- 특정 연구 이론이나 개념이 새로운 분야 혹은 다른 분야에서 응용되었는가
- 누가 어떤 저널에 이 분야에 대한 문헌을 발표했는가
- 이 특허 기술이 어떻게 연구에 사용되었는가
- 이 학술 저서가 영향을 미친 연구가 존재하는가
- 기타 등등

피인용 문헌의 두 번째 저자에 대한 검색은 해당 문헌이 소속 기관의 구독 범위 내에서 데이터베이스에 존재할 경우 가능합니다. 예를 들면 K. Anand, J. Ziebuhr, P. Wadhwani, J.R. Mesters, & R. Hilgenfeld 가 저작한 아티클에 대해 ziebuhr j\* 을 피인용 저자로 하여 검색할 수 있습니다. 그러나 인용된 모든 경우를 검색하기 위해서는 첫 번째에 기재된 저자명을 입력하여야 합니다.

### 고급 검색(Advanced Search)

고급 검색에서는 두 자리의 필드 태그를 이용하여 복잡한 검색식을 입력하거나 검색 세트끼리 조합하여 검색할 수 있습니다.(단, 하나의 검색식에 필드 태그와 세트 번호를 사용할 수 없음)

| ISI We        | b of Know             | ′ledge™              | Take the next s | tep 🧷                                                      |
|---------------|-----------------------|----------------------|-----------------|------------------------------------------------------------|
| All Databases | Select a Database     | Web of Science       | Addit           |                                                            |
| Search Cited  | Reference Search Stru | cture Search Advance | ed Search       | <i>Web of Science</i> 텝 하단 있는 Advanced<br>Search 버튼을 누릅니다. |

Energy 혹은 Energy Policy 저널에 게재된 이산화탄소(CO2) 배출량에 관한 아티클을 검색하려면 다음과 같이 입력합니다:

# TS=(((carbon dioxide or co2) same emission\* and (reduc\* or mitigat\* or abat\*))) and CU= Korea

| ISI                                                 | Web                                                                                                 | of Knowledge <sup>™</sup> Take the next step ⊘                                                                                                    |          |                                                                                                    |                                                |    |
|-----------------------------------------------------|----------------------------------------------------------------------------------------------------|----------------------------------------------------------------------------------------------------|----------|----------------------------------------------------------------------------------------------------|------------------------------------------------|----|
| All Datab                                           | ases                                                                                                | Select a Database Web of Science Additional Resources                                                                                                    |          |                                                                                                    |                                                |    |
| Search                                              | Cited Ref                                                                                           | erence Search Structure Search Advanced Search Search History Marked List (0)                                                                                                    |          |                                                                                                    |                                                |    |
| Web o                                               | fScience                                                                                            | 0                                                                                                    |          |                                                                                                    |                                                |    |
| Advane<br>query, f<br><i>Exam</i><br>T8=(((c<br>Sea | ced Searc<br>Results app<br>ple: TS=(na<br>#1 NOT<br>co2 or carbor<br>arch<br>: Limits: [Hid<br>Tin | <ul> <li>h. Use 2-character tags, Boolean operators, parentheses, and set references to create bear in the Search History at the bottom of the page.</li> <li>notub* SAME carbon) NOT AU=Smalley RE</li> <li>#2 more examples   view the tutorial</li> <li>a dioxide) same emission*) and (reduc* or mitigat* or abat*)) and CU= Korea</li> <li>dioxide is and Settings] Save As My Defaults</li> <li>hespan:</li> </ul> | ate your | Field Tags<br>TS=Topic<br>TI=Title<br>AU=Author<br>GP=Group Author<br>SO=Publication Nar<br>PY=Year Published<br>AD=Address<br>OG=Organization<br>SG=Suborganization<br>SG=Suborganization<br>SG=SUborganization<br>SG=SUbor | Booleans<br>AND<br>OR<br>NOT<br>SAME<br>n<br>e |    |
|                                                     |                                                                                                    | ○ All Years                                                                                                    |          | 이 아취 수 지기                                                                                                    | 리드레드레                                          | 1  |
|                                                     |                                                                                                    | From 1900-1914 v to 2007 v (default is all years)                                                                                                    | 검색에 /    | 사용할 수 있는<br>네시키르 키크                                                                                                    | : 필드 태그외                                       | +  |
|                                                     | Cit                                                                                                 | ation Databases:                                                                                                    | 불리언 역    | 건산자들 잠소                                                                                                    | 알 수 있습니                                        | 나. |
|                                                     |                                                                                                    | Science Citation Index Expanded (SCI-EXPANDED)1900-present                                                                                                    |          |                                                                                                    |                                                |    |
|                                                     |                                                                                                    | Social Sciences Citation Index (SSCI)1956-present                                                                                                    |          |                                                                                                    |                                                |    |
|                                                     |                                                                                                    | Arts & Humanities Citation Index (A&HCI)1975-present                                                                                                    |          |                                                                                                    |                                                |    |
|                                                     | Ch                                                                                                  | emical Databases:                                                                                                    |          |                                                                                                    |                                                |    |
|                                                     |                                                                                                    | Index Chemicus (IC)1993-present Current Chemical Reactions (CCR EVRANDED (back to 1940)), 1995 present                                                                                                    |          |                                                                                                    |                                                |    |
| Restrict<br>All Ian<br>Englist<br>Afrika<br>Arabic  | t results by a<br>guages A<br>ans                                                                   | ny or all of the options below:<br>Article<br>Article<br>Abstract of Published Item<br>Art Exhibit Review                                                                                                    |          |                                                                                                    |                                                |    |
| Searc                                               | h History                                                                                           |                                                                                                    |          |                                                                                                    |                                                |    |
|                                                     |                                                                                                    |                                                                                                    |          | <b>Combine Sets</b>                                                                                                    | Delete Sets                                    |    |
| Set                                                 | Results                                                                                             | Save History / Create Alert Open Saved History                                                                                                    |          | OAND OOR                                                                                                    | Select All                                     |    |
|                                                     |                                                                                                    |                                                                                                    |          | Combine                                                                                                    | Delete                                         |    |
| #3                                                  | 39                                                                                                  | TS=(((co2 or carbon dioxide) same emission*) and (reduc* or mitigat* or abat*)) and CU= Korea<br>Databases=SCFEXPANDED, SSCI, A&HCI, IC, CCR-EXPANDED [back to 1840] Timespan=1900-2007                                                                                                    |          |                                                                                                    |                                                |    |
| #2                                                  | 3,447                                                                                               | Topic=(((co2 or carbon dioxide) same emission*) and (reduc* or mitigat* or abat*))<br>Databases=SCFEXPANDED, SSCI, A&HCI, IC, CCR-EXPANDED [back to 1840] Timespan=1900-2007                                                                                                    |          |                                                                                                    |                                                |    |
| #1                                                  | 3,447                                                                                               | Topic=(((co2 or carbon dioxide) same emission*) and (reduc* or mitigat* or abat*))<br>Databases=IC, SCI-EXPANDED, CCR-EXPANDED [back to 1840], A&HCI, SSCI Timespan=1900-2007                                                                                                    |          |                                                                                                    |                                                |    |
|                                                     |                                                                                                    |                                                                                                    |          | OAND OOR                                                                                                    | Select All                                     |    |
|                                                     |                                                                                                    |                                                                                                    |          | Combine                                                                                                    | Delete                                         |    |
|                                                     |                                                                                                    |                                                                                                    |          |                                                                                                    |                                                |    |

## 검색식 저장 및 Alert 생성 (Saving Histories and Creating Alerts)

검색 경로를 저장하거나 새로이 alert 를 생성하고자 할 때 Save History 를 누릅니다.

| Searc                  | h History                                     |                                                                                                    |                                       |                                     |
|------------------------|-----------------------------------------------|----------------------------------------------------------------------------------------------------|---------------------------------------|-------------------------------------|
| Set                    | Results                                       | Save History / Create Alert Open Saved History                                                                                                    | Combine Sets                          | Delete Sets<br>Select All<br>Delete |
| #3                     | 406                                           | TS=((carbon dioxide or co2) same emission* and (reduc* or mitigat* or abat*)) and SO=(energy or energy policy)<br>Databases=SCI-EXPANDED, SSCI, A&HCI, IC, CCR-EXPANDED [back to 1840] Timespan=1900-2007 |                                       |                                     |
| #2                     | 27                                            | Author=(RAICH JW)<br>Detabases=IC, SCI-EXPANDED, CCR-EXPANDED [back to 1840], A&HCI, SSCI Timespan=1900-2007                                                                                              |                                       |                                     |
| Aler<br>실힝<br>검식<br>체크 | t 를 설 <sup>ス</sup><br>방한 다른<br>법을 실형<br>1 박스를 | 정할 경우 가장 마지막 검색식에 대한 결과만이 email 로 자동 통보되<br>든 검색 세트에 대한 결과를 email 로 받고자 할 경우는 관련 검색 세트<br>생하여 마지막 검색 세트를 만들어야 합니다. 조합 검색 방법은 각 세트<br>를 선택하고 AND 혹은 OR 연산자를 클릭한 후 COMBINE 버튼을 누듭                           | 므로, 이전에<br>에 대한 조합<br>트 번호 앞의<br>봄니다. | lect All)<br>elete                  |

<<

Sav

본인의 컴퓨터 혹은 Thomson 서버에 저장할 수 있습니다. 개인 컴퓨터 저장 검색식은 업데이트된 데이터를 대상으로 재실행할 수 있으며, 서버에 저장된 경우 Alert 를 설정하거나 간편한 관리 및 실행이 가능합니다. 검색식 저장은 General 및 Cited Reference 검색 모두 가능합니다.

자신이 실행했던 검색식을

| Back                                                                                                    | Save Search History                                                                                                    | Save Search History                                                                                                    |                                                                                                    |
|----------------------------------------------------------------------------------------------------|----------------------------------------------------------------------------------------------------|----------------------------------------------------------------------------------------------------|----------------------------------------------------------------------------------------------------|
| e on the ISI Web of Knowledg<br>Use this box to save your histo<br>1. Edit the fields you wish to<br>2. Click "Save" below when<br>Product:<br>History Name:<br>Description:<br>Number of Search Queries:<br>Send Me E-mail Alerts: | Je Server:<br>any to your private account.<br>change.<br>done.<br>Web of Science<br>(Required)<br>(Optional)<br>3<br>(Results of the last query in your history will be e-mailed to you.)<br>Send to e-mail address: haengmi.kim@thomson.com           | Send Me E-mail Alerts 체크<br>박스에 클릭하고 email 주소를<br>입력하여 Alert 를 설정합니다.<br>마지막 검색 세트에 대한 결과를<br>자동으로 email 로 전송합니다.                                                    | Search History 옥은 Advanced<br>Search 화면에서 가능합니다.<br>검색식은 최대 20 개까지<br>저장할 수 있으며 Alert 의<br>경우 마지막 검색 세트에<br>대한 결과만 전송됩니다.      |
| Save your histo                                                                                                    | Alert type: Biblio<br>E-mail format: Plain Text<br>Alert query: TS=((carbon dioxide or co2) same emission* an<br>energy policy)<br>Alert editions: SCI-EXPANDED, SSCI, A&HCI, IC, CCR-EXPANDE<br>E-mail frequency: Weekly Monthly<br>pry to the server | Alert 형식 (Alert types) 은 Notify<br>문헌, 저자명), Biblio + Abstract,<br>E-mail 형식 은 Plain Text, Html (<br>Field Tagged 및 ISI Research Sof<br>ProCite)와 Field Tagged 중에서 1 | y Only, Biblio (논문 제목, 소스<br>및 Full Record 가 있습니다.<br>'상세 서지 정보로의 링크 포함),<br>t (EndNote, Reference Manager,<br>포맷을 선택할 수 있습니다. |

| ISI Web of Knowledge Citation Alert (Solaris 2.1)                            |                                 |  |  |  |  |
|------------------------------------------------------------------------------|---------------------------------|--|--|--|--|
|                                                                              |                                 |  |  |  |  |
| Cited Article: Kao H. The Chi-Chi earthquake sequence: Active out-of-        |                                 |  |  |  |  |
| sequence thrust faulting in Taiwan 매주 혹은 매월 단위로 설정된 검색식에 대한                  |                                 |  |  |  |  |
| Alert Expires: 10 OCT 2006                                                   | 결과를 email 로 받을 수 있습니다. email 내에 |  |  |  |  |
| Number of Citing Articles: 1 new records this we                             | 있는 링크를 이용해 Web of Science 의 상세  |  |  |  |  |
| Organization ID: 2ff60e6d41d18a40d69c2658d947cf6a                            | 서지 정보로 연결할 수 있습니다.              |  |  |  |  |
|                                                                              |                                 |  |  |  |  |
| Note: Instructions on how to purchase the full text of an article and Help   |                                 |  |  |  |  |
| Desk Contact information are at the end of the e-mail.                       |                                 |  |  |  |  |
|                                                                              |                                 |  |  |  |  |
|                                                                              |                                 |  |  |  |  |
| *Record 1 of 1.                                                              |                                 |  |  |  |  |
| tView Full Decord:                                                           |                                 |  |  |  |  |
| "View Full Record:                                                           |                                 |  |  |  |  |
| http://gateway.isiknowledge.com/gateway/Gateway.cgi?GWVersion=2&SrcAuth=Aler |                                 |  |  |  |  |
| ting&SrcApp=Alerting&DestApp=WOS&DestLinkType=FullRecord;KeyUT=0002373260000 |                                 |  |  |  |  |
| 05                                                                           |                                 |  |  |  |  |
| *Order Full Text [ ]                                                         |                                 |  |  |  |  |

#### 검색식 및 Alerts 관리 (Managing Histories and Alerts) ISI Web of Knowledge<sup>™</sup> Take the next step ⊘

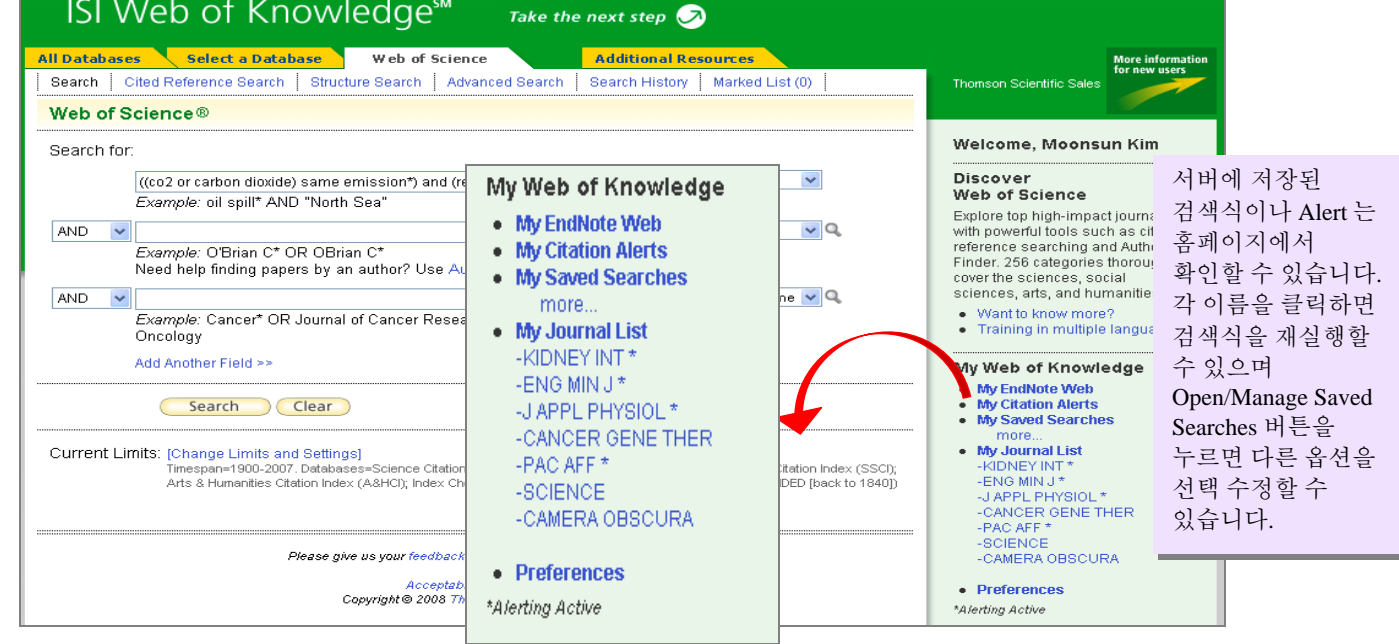

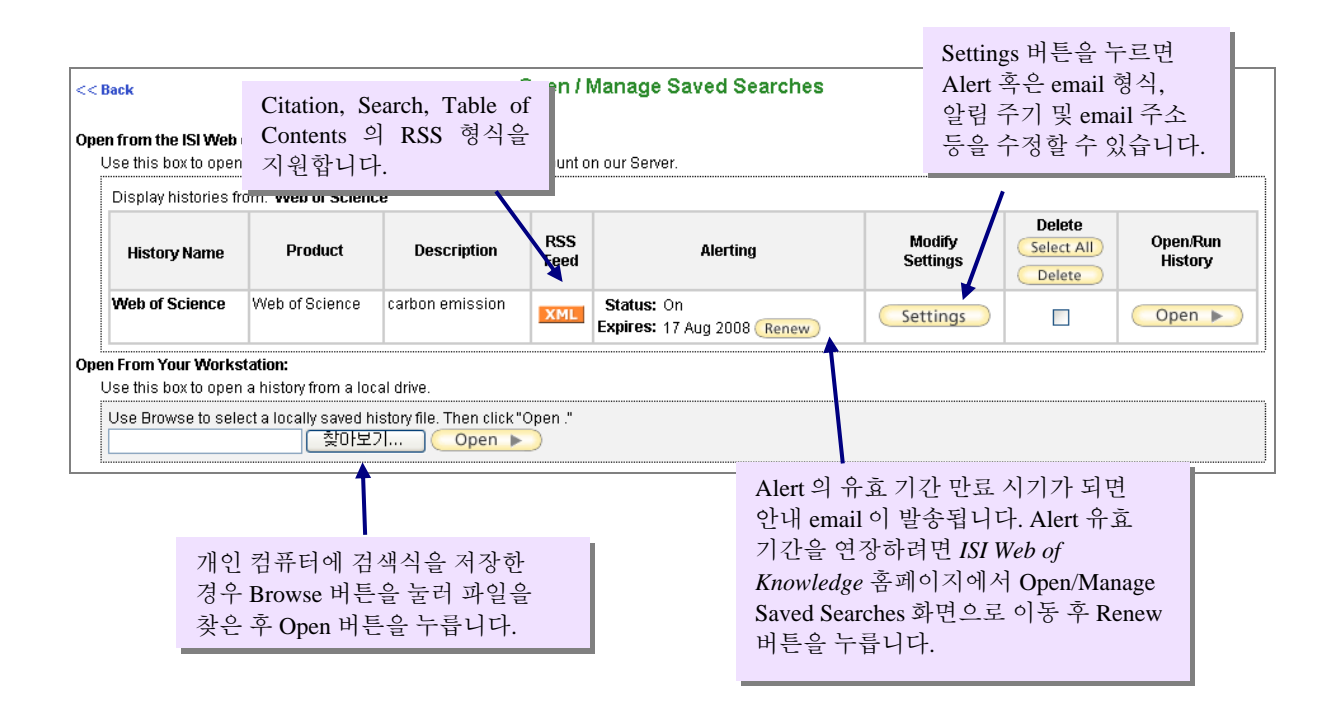

| 레코드 선티                                                                                                    | 법및 관리                                                                                                    |                                                                                                    |                                                                                                    |                                  |
|----------------------------------------------------------------------------------------------------|----------------------------------------------------------------------------------------------------|----------------------------------------------------------------------------------------------------|----------------------------------------------------------------------------------------------------|----------------------------------|
| (Marking a<br>Results TS=((carbon dioxide<br>Timespan=1900-2007. Data                                                                                                    | Ind Processir<br>or co2) same emission* and (reduc* or miti<br>bases=SCI-EXPANDED, SSCI, A&HCI, IC, CCR-EXPANDED                                                                                                    | ng Recor                                                                                                    | rds)<br>ergy or energy policy)                                                                                                    |                                  |
| Results: <b>406</b>                                                                                                    | IMI Page 1                                                                                                    | of 41 😡 <b>&gt;&gt;</b>                                                                                                    | Sort by: Latest Date                                                                                                    | <b>v</b>                         |
|                                                                                                    | Print E-mail Add to Marked List                                                                                                    | Save to EndNote Web more of                                                                                                    | ptions 🖃 Analyze Results 🔟 Create Citatic                                                                                                    | n Report                         |
| earch within results for<br>Subject Areas Refine<br>ENERGY & FUELS (406)<br>ENVIRONMENTAL SCIENCES (280)<br>ENVIRONMENTAL SCIENCES (280)<br>THERMODYNAMICS (126)<br>Document Types Refine<br>Output Records<br>Step 1:<br>Selected Records on page | I. Title: New sources will drive global e         ▲ Author(s): Stauffer H         Source: ENERGY POLICY         Volume: 35         Times Cited: 0         ◆Links         Full Text         2. Title: Trade pattern change impact o         Author(s): Wu JH, Chen YY, Huang YH         Source: ENERGY POLICY         Volume: 35         Times Cited: 0         ◆Links       Full Text         Step 2:       Step 3:         ③ Authors, Title, Source       Print | missions<br>i Issue: <b>11</b> Pages: <b>5433-5435</b><br><u>n industrial CO2 emissions in</u><br>i Issue: <b>11</b> Pages: <b>5436-5446</b><br>: [How do   export to bibliographic<br><b>(F-mail)</b> Add to Marked List | Published: 2007<br><u>Automatical Sectors</u><br><u>Taiwan</u><br>Published: 2007<br>nanagement software?]<br>Save to EndNote Web                                                                                                    | 클릭하면<br>로 이동하며<br>션을 선택할 수       |
| All records on page     Records     to                                                                                                    | plus Abstract     Full Record     plus Cited Reference                                                                                                    | ° 💙 Sav                                                                                                    |                                                                                                    |                                  |
| 1.내보내기 할 레코드 식                                                                                                    | 선택: 2. 내보내기 할 필드                                                                                                    | 지정:                                                                                                    | 3. 내보내기 옵션 선택:                                                                                                    |                                  |
| • 체크 박스를 이용하여                                                                                                    | Bibliographic Field                                                                                                    | l <b>s</b> – 저자, 논문                                                                                                    | ● Print – 화면 출력 후 프린터로 전송                                                                                                    |                                  |
| 개별 레코드 선택                                                                                                    | 제목 및 저널 정보                                                                                                    |                                                                                                    | ● <b>E-mail</b> – 특정 email 주소로                                                                                                    | 전송                               |
| • 레코드 번호로 범위를<br>선택하여 지정(예: 10 tr                                                                                                    | 를 • Full Record – 상세<br>p 25) record)의 모든 내용 ∃<br>• Full Record + Cited<br>record 와 각 레코드의                                                                                                    | 정보(full<br>포함<br><b>i Refs</b> – full<br>참고 문헌 정보                                                                                                    | Reference Manager, ProCite 와 같은 지지 관리         프로그램으로 직접 내보내기. 이 버튼을 활성화         하기 위해서는 Thomson ResearchSofr 에서 Plug-         In 을 다운 받아 설치함         • Export to EndNote Web - EndNoteWeb 으로         직접 내보내기.         • Save to File – 텍스트 파일로 저장 |                                  |
|                                                                                                    |                                                                                                    |                                                                                                    | ● Add to Marked List – Marke<br>두었다가 나중에 한꺼번에 출<br>(최대 500 개의 레코드 저장이                                                                                                    | ed List 에 저장해<br>력할 경우 사용<br>가능) |
| << Leave Marked List Display marked list. Web of Scien Web of Science Marked Records Scroll down to view records                                                                                                    | Web of Scienc                                                                                                    | e Marked Records                                                                                                    | Author, Title 및 Source 정보가<br>기본적으로 제공되며 다른<br>필드는 체크 박스를 클릭하여<br>선택할 수 있습니다.                                                                                                    | ist                              |
| Step 1. Select the fields to include  Author(s)  Ianguage Cited references*  Subject category *Selecting these items will i                                                                                                    | in the output. Reset to Defaults Save as  Title  document type  cited reference count  source abbrev.                                                                                                    | Defaults<br>Source<br>keywords<br>times cited<br>page count                                                                                                    | <ul> <li>abstract*</li> <li>addresses</li> <li>publisher information</li> <li>IDS number</li> </ul>                                                                                                    |                                  |
| Step 2. Select an option.<br>Field Tagged                                                                                                    |                                                                                                    | E-mail records to<br>Return e-mail (optional)<br>Notes (optional)<br>Add to Marked I                                                                                                    | :<br>                                                                                                    | 단에 Marked                        |
| Automatically delete selection                                                                                                    | ected records from the Marked List after outp                                                                                                    | uti 축력 옥서은 복                                                                                                    | ㅋㅋ, ㅋ ㅋ근들 ㅜ드런 선택안 더<br>수 있습니다                                                                                                    |                                  |

#### **Contact Details**

#### **Republic of Korea**

13F, Hungkuk Life Insurance Co. Bldg.

226, Shinmunro1- ga, Jongro- gu,

Seoul Korea

For more information on our products and services, visit: scientific.thomsonreuters.com/ scientific.thomsonreuters.com/support/ www.thomsonscientific.co.kr/

For technical assistance, please contact our helpdesk at

Korea – <u>ts.support.korea@thomson.com</u> Rest of Asia - <u>ts.support.asia@thomson.com</u>